# I/O CONNECTION MODULE Model: JC-IO

# **USERS MANUAL**

## Table of Contents

| 1. Introduction                 | 4  |
|---------------------------------|----|
| 1.1 Before Use                  | 4  |
| 1.2 Corresponding Versions      | 4  |
| 1.3 Precautions                 | 5  |
| 1.4 Terms                       | 6  |
| 1.5 Specifications              | 7  |
| 1.6 Component Identification    | 9  |
|                                 |    |
| 2. SYSTEM CONFIGURATION         | 10 |
| 2.1 Basic Configuration         |    |
| 2.2 Internal Register           |    |
| 2.3 Variable Type               |    |
| 2.4 Configuration               |    |
|                                 |    |
| 3. I/O COMMUNICATION            | 12 |
| 3.1 Connection                  |    |
| 3.2 Output Conditions           |    |
| 2.2. Communication Error Output | 10 |

| 3.3 | Communication Error Output                      | 12   |
|-----|-------------------------------------------------|------|
| 3.4 | Modbus/TCP                                      | 13   |
| 3.5 | SLMP                                            | 14   |
|     | 3.5.1 Input (S, L, P)                           | . 14 |
|     | 3.5.2 Input (B)                                 | . 14 |
|     | 3.5.3 Input (L, P)                              | . 15 |
|     | 3.5.4 Output (S, L, P)                          | . 15 |
|     | 3.5.5 Output (B, abnormal communication output) | . 16 |
|     |                                                 |      |

### 4. JCIOCFG

| 4.1 General Specifications               | 17 |
|------------------------------------------|----|
| 4.2 Version                              | 17 |
| 4.3 Basic settings                       | 18 |
| 4.3.1 COM Port                           |    |
| 4.3.2 Network Setting                    |    |
| 4.4 Setting Value                        | 19 |
| 4.4.1 Starting screen                    |    |
| 4.4.2 Communication (HTTP/SNTP)          | 20 |
| 4.4.3 C (Connection)                     | 21 |
| 4.4.4 Communication Error Output         |    |
| 4.4.5 L (32-bit)                         | 23 |
| 4.4.6 S (16-bit)                         | 25 |
| 4.4.7 B (1-bit)                          |    |
| 4.4.8 P (32-bit, Pulse Transmission)     | 27 |
| 4.5 Maintenance                          | 28 |
| 4.5.1 Date/Time                          |    |
| 4.5.2 Information (Version, MAC address) |    |
| 4.5.3 System Log                         |    |

17

### 5. WEB SERVER

| 5.1 Connection                | 30 |
|-------------------------------|----|
| 5.2 Monitoring                | 31 |
| 5.2.1 Monitoring Index Screen | 31 |
| 5.2.2 Monitoring Screen (L)   | 31 |
| 5.2.3 Monitoring Screen (S)   | 32 |
| 5.2.4 Monitoring Screen (B)   | 33 |
| 5.2.5 Monitoring Screen (P)   | 34 |
| 5.3 Settings                  | 35 |
| 5.3.1 Setting Index Screen    | 35 |
| 5.3.2 Setting Screen          | 35 |
| 5.3.3 Network Setting Screen  | 36 |
| 5.4 Maintenance               |    |

### 6. USAGE EXAMPLES

| 6.1 I/O Transmission (IP telemeter) | 37  |
|-------------------------------------|-----|
| 6.2 I/O Extension of PLC            | .37 |

| 7. TROUBLI | E SHOOTING         | 38 |
|------------|--------------------|----|
| 7.1 TROUB  | BLE SHOOTING       |    |
| 7.1.1 JC   | IOCFG              |    |
| 7.1.2 LE   | D Indication       |    |
| 7.1.3 LA   | N Connection       |    |
| 7.1.4 Mo   | odbus (client)     |    |
| 7.1.5 SL   | MP (client)        | 40 |
| 7.2 VERSIO | ON HISTORY         | 40 |
| 7.2.1 JC   | CIOCFG             | 40 |
|            | 1. Version 1.1.x.x | 40 |
| 7.2.2 JC   | C-IO-N             | 40 |
|            | Ver1.1.x           | 40 |
| 7.3 LICENS | SE                 | 41 |

37

# 1. Introduction

Thank you for choosing us.

Before use, please check contents of the package you received as outlined below.

If you have any problems or questions with the product, please contact our sales office or representatives. This product is for use in general industrial environments, therefore may not be suitable for applications which require higher level of safety (e.g. safety or accident prevention systems) or of reliability (e.g. vehicle control or combustion control systems).

For safety, installation and maintenance of this product must be conducted by qualified personnel.

## 1.1 Before Use....

#### ■ PACKAGE INCLUDES:

| I/O interlink module              | (1) |
|-----------------------------------|-----|
| Protective cover                  | (1) |
| Ferrite core (ZCAT 3035-1330 TDK) | (1) |

#### ■ MODEL NO.

Confirm Model No. marking on the product to be exactly what you ordered.

## **1.2 Corresponding Versions**

#### ■ UNIT VERSION

This Users Manual corresponds to model JC-IO firmware version 1.0.x. Refer to the 4.5.2 Information (Version, MAC address) to confirm the unit version. This Users Manual corresponds to PC configurator software version 1.1.x.x. Refer to the 4.2 Version to confirm the software version.

## **1.3 Precautions**

#### ■ CONFORMITY WITH EU DIRECTIVES

- The equipment must be mounted inside the instrument panel of a metal enclosure.
- The actual installation environments such as panel configurations, connected devices, connected wires, may affect the protection level of this unit when it is integrated in a panel system. The user may have to review the CE requirements in regard to the whole system and employ additional protective measures\* to ensure the CE conformity.
  - \* For example, installation of noise filters and clamp filters for the power source, input and output connected to the unit, etc.

#### ■ GENERAL PRECAUTIONS

• Before you remove the unit or mount it, turn off the power supply for safety.

#### ENVIRONMENT

- Indoor use.
- When heavy dust or metal particles are present in the air, install the unit inside proper housing with sufficient ventilation.
- Do not install the unit where it is subjected to continuous vibration. Do not subject the unit to physical impact.
- Environmental temperature must be within -10 to +55°C (14 to 131°F) with relative humidity within 30 to 90% RH in order to ensure adequate life span and operation.

#### WIRING

- Do not install cables close to noise sources (relay drive cable, high frequency line, etc.).
- Do not bind these cables together with those in which noises are present. Do not install them in the same duct.
- Twist the power cables 1 turn around the ferrite core at near the unit as shown below.

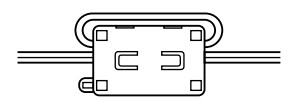

#### ■ CALENDAR CLOCK

- A backup battery is employed for calendar clock IC. Backup period without power supply is approx. 2 months.
- With power on, the battery is not drained. When power off period is for approx. 2 month, the battery cannot backup the calendar clock data, and the calendar clock cannot keep correct date and time. The battery is charged when the power is supplied.
- The battery is not replaceable by customer. When replacement is required, consult us.

#### ■ AND ....

• The unit is designed to function as soon as power is supplied, however, a warm up for 10 minutes is required for satisfying complete performance described in the data sheet.

## 1.4 Terms

Table 1. Terms

| TERMS             | EXPLANATION                                                                                                    |
|-------------------|----------------------------------------------------------------------------------------------------|
| Internal register | <ul> <li>4 types of data registers are defined in JC-IO.</li> <li>L: a register to save 32-bit data.</li> <li>S: a register to save 16-bit data.</li> <li>B: a register to save 1-bit data.</li> <li>P: a register to save 32-bit data and to output differential value of previous sampling as 16-bit data.</li> <li>Refer to 2.2 Internal Register for details.</li> </ul> |
| Input data        | Data that saved the input data acquired from remote I/O and PLC into the internal register.                                                                                                    |
| Output data       | Data that send the output data from internal register to remote I/O and PLC.                                                                                                    |
| I/O mapping       | Function to connect the input data and output data<br>between remote I/O and PLC via the internal register by<br>registering mapping information of input -> internal register<br>-> output and transmit.                                                                                                    |
| Connection        | Definition of the TCP/TP connection destination of remote I/O and PLC.<br>Two types; input connection and output connection.                                                                                                    |
| Sampling cycle    | An interval after executing the receiving of the input data or sending of the output data for each channel.                                                                                                    |
| Web server        | A web server that connected from browser software of the PC to JC-IO-N by HTTP and enables monitoring the data and conducting maintenance.<br>Unlike a general-purpose web server, CGI and others are not operable.                                                                                                    |

## **1.5 Specifications**

### Table 2. Specifications

| ITEM                      | DESCRIPTION                                                                                     | REMARKS                                                   |
|---------------------------|-------------------------------------------------------------------------------------------------|-----------------------------------------------------------|
| Power                     | 24 V DC                                                                                         |                                                           |
| Clock                     | RTC                                                                                             | Year(4 digits). month. date. day. hour.<br>minute. second |
| Configuration             | Web server<br>PC configurator software (JCIOCFG)                                                | Both are available to configurate all parameters          |
| Communication port        | Ethernet 10 / 100 BASE-T                                                                        |                                                           |
| Communication for setting | Modular jack RS-232-C                                                                           | COP-US (required separately)                              |
| RUN contact               | ON during operation (WTD)                                                                       | OFF at detecting CPU abnormally                           |
| Indicator                 | Status indicator LED                                                                            | POWER, RUN, COM, ERROR                                    |
| Communication protocol    | TCP/IP<br>ICMP<br>DHCP Client<br>SNTP Client<br>HTTP Client<br>Modbus/TCP Client<br>SLMP Client |                                                           |

#### Table 3. Related Products

| ITEM                     | MODEL             |
|--------------------------|-------------------|
| PC configurator cable    | MCN-CON or COP-US |
| PC configurator software | JCIOCFG           |

#### Table 4. General Specifications

| ITEM                             | DESCRIPTION                                                                                                    |
|----------------------------------|----------------------------------------------------------------------------------------------------|
| Power supply, RUN contact output | Tension clamp terminal (Front Twin connection)<br>Unit side connector: MSTB2,5/5-GF-5,08AU<br>Cable side connector: TFKC2,5/5-STF-5,08AU<br>(Applicable wire size: 0.2 - 2.5 mm <sup>2</sup> , stripped length 10 mm)<br>Recommended solderless terminal<br>AI0,25-10YE 0.25 mm <sup>2</sup> (Phoenix Contact)<br>AI0,34-10TQ 0.34 mm <sup>2</sup> (Phoenix Contact)<br>AI0,5-10WH 0.5 mm <sup>2</sup> (Phoenix Contact)<br>AI0,75-10GY 0.75 mm <sup>2</sup> (Phoenix Contact)<br>AI1-10RD 1.0 mm <sup>2</sup> (Phoenix Contact)<br>AI1,5-10BK 1.5 mm <sup>2</sup> (Phoenix Contact)<br>AI2,5-10BU 2.5 mm <sup>2</sup> (Phoenix Contact) |
| Ethernet                         | RJ-45 connector                                                                                                    |
| Housing material                 | Flame-resistant resin (gray)                                                                                                    |
| Isolation                        | Ethernet to power supply to RUN contact output to FE                                                                                                    |
| Calender clock                   | Year(4 digits). month. date. day. hour. minute. second                                                                                                    |
| Status Indicator LED             | POWER, RUN, COM, ERROR                                                                                                    |
| RUN contact output               | Photo MOSFET relay (no polarity); (OFF in CPU error detected)<br>•Peak load voltage: 50 V max.<br>•Continuous load current: 50 mA max.<br>•Peak load current: 300 mA max. (≤0.1 sec.)                                                                                                    |

#### Table 5. Ethernet Communication

| ITEM                                 | DESCRIPTION                                                  |
|--------------------------------------|--------------------------------------------------------------|
| Communication Standard               | IEEE 802.3u                                                  |
| Transmission:                        | 10BASE-T, 100BASE-TX                                         |
| Baud rate                            | 10/100 Mbps (Auto Negotiation function)                      |
| Protocol                             | TCP/IP, Modbus/TCP, SLMP, HTTP, SNTP                         |
| Transmission media                   | 10BASE-T (STP, Category 5e)<br>100BASE-TX (STP, Category 5e) |
| Max. length of fieldbus segment      | 100 meters                                                   |
| Ethernet Indicator LED               | DPLX, LNK                                                    |
| IP Address (factory default setting) | 192.168.0.10                                                 |

#### Table 6. Installation

| ITEM                  | DESCRIPTION                    |
|-----------------------|--------------------------------|
| Power consumption     | Approx. 2 W 24 V DC            |
| Operating temperature | -10 to +55°C (14 to 131°F)     |
| Operating humidity    | 30 to 90 %RH (non-condensing)  |
| Atmosphere            | No corrosive gas or heavy dust |
| Mounting              | DIN rail                       |
| Weight                | 190 g (0.42 lb)                |

#### Table 7. Calender Clock

| ITEM                    | DESCRIPTION                                       |
|-------------------------|---------------------------------------------------|
| Calendar clock accuracy | Monthly deviation 2 minutes at 25°C               |
| Battery backup          | Approx. 2 months                                  |
| Battery                 | Vanadium-lithium secondary battery (undetachable) |

## **1.6 Component Identification**

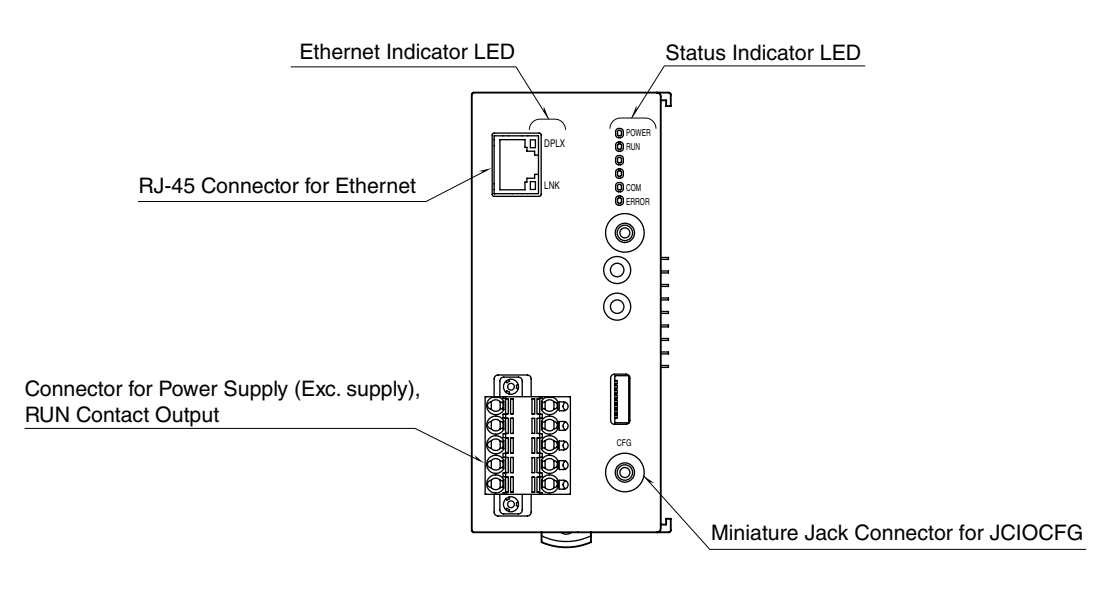

Figure 1. External view

#### ■ STATUS INDICATOR LED

| LED   | COLOR | FUNCTION                                                                                                    |
|-------|-------|----------------------------------------------------------------------------------------------------|
| POWER | Green | ON at device operating normally<br>Blinking at Ethernet LINK error<br>Blinking before obtaining DHCP address |
| RUN   | Green | ON at normal operation<br>Blinking at remote I/O communication error                                         |
| СОМ   | Green | Blinking at communication<br>(except Modbus/TCP & SLMP)                                                      |
| ERROR | Red   | ON at CPU error                                                                                              |

#### Ethernet INDICATOR LED

| LED  | COLOR  | FUNCTION                          |
|------|--------|-----------------------------------|
| DPLX | Green  | ON with full-duplex communication |
| LNK  | Yellow | ON at LINK is established         |

# 2. SYSTEM CONFIGURATION

## 2.1 Basic Configuration

JC-IO-N saves the read data from remote I/O for input signal to the internal register, and transmit the data to the remote I/O for output. This is called as I/O mapping.

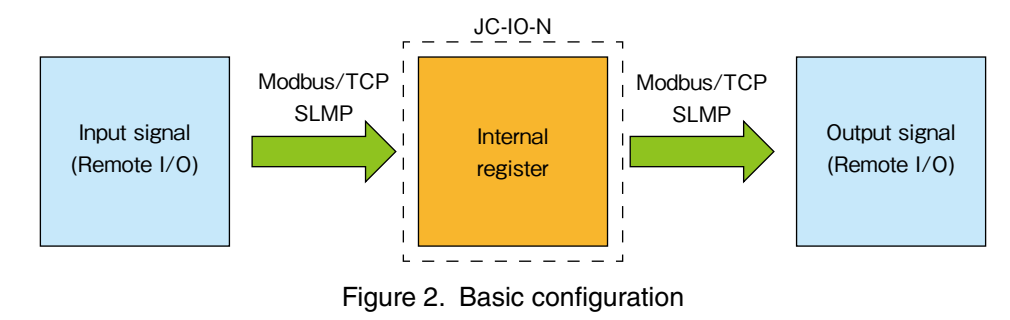

## 2.2 Internal Register

JC-IO-N has 4 internal registers by data size.

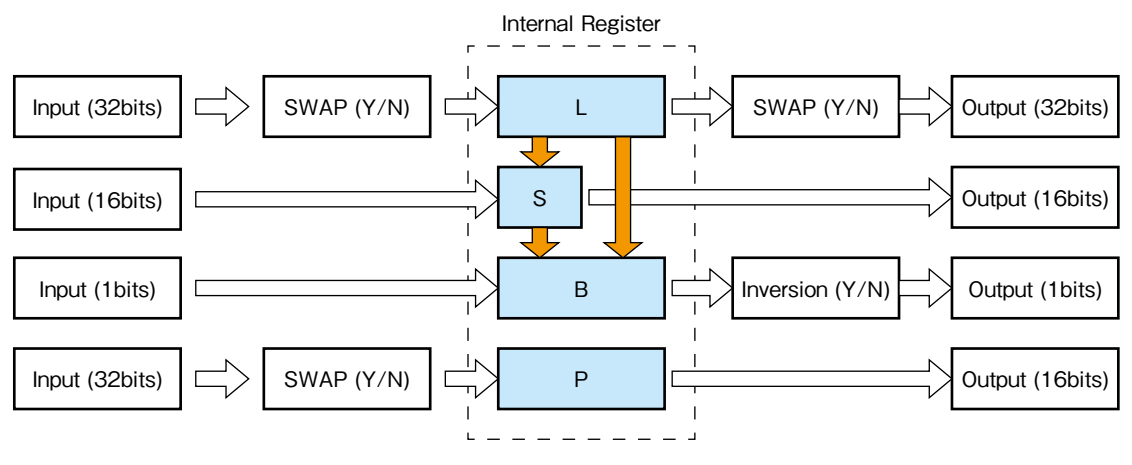

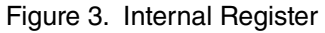

#### Table 8. Internal Register

| REGISTER | BIT      | NO. OF POINTS | DESCRIPTION                                                                                                    |
|----------|----------|---------------|----------------------------------------------------------------------------------------------------|
| L        | 32       | 256           | A register to save 32-bit data.<br>Concatenate the two 16-bit data and handle as a 32-bit data.<br>In this case, set the upper/lower swap (SWAP) as necessary.<br>Set SWAP for the output in the same way. |
| S        | 16       | 256           | A register to save 16-bit data.<br>Transferring upper 16-bit data or lower 16-bit data of L register is<br>possible.                                                                                       |
| В        | 1        | 512           | A register to save 1-bit data.<br>Transferring the specified 1-bit in the L or S register is possible.<br>For output inverting the data is also possible.                                                  |
| Р        | 32 -> 16 | 256           | Handles 32-bit data as input, and outputs differential value of previous sampling as 16-bit data.<br>For input data, SWAP setting, same as L register is available.                                        |

\*The entire register is cleared to zero when the device is started up or when the setting is changed.

\*Sampling (reading input signals) is performed in the order of L -> S -> B -> P.

## 2.3 Variable Type

JC-IO-N can handle the following variable types

#### Table 9. Variable Type

| VARIABLE<br>TYPE | RANGE                            | INTERNAL<br>REGISTER | REMARKS                 |
|------------------|----------------------------------|----------------------|-------------------------|
| BIT              | 0, 1                             | В                    | 0 or 1                  |
| SHORT            | -32,768 to 32,767                | S                    | Signed 16-bit integer   |
| USHORT           | 0 to 65,535                      | S                    | 16-bit integer          |
| LONG             | -2,147,483,648 to 2,147,483,647  | L                    | Signed 32-bit integer   |
| ULONG            | 0 to 4,294,967,295               | L                    | 32-bit integer          |
| FLOAT            | ±1.175494e-038 to ±3.402823e+038 | L                    | Compliant with IEEE 754 |

## 2.4 Configuration

JC-IO-N is configurable in two ways. Refer to following linked page for details

#### Table 10. Configuration

| CONFIGURATION | DESCRIPTION            |
|---------------|------------------------|
| JCIOCFG       | Refer to 4. JCIOCFG    |
| Web server    | Refer to 5. WEB SERVER |

# 3. I/O COMMUNICATION

## 3.1 Connection

JC-IO-N can define up to 32 connections (TCP connection) for the connection for I/O communication. Refer to 4.4.3 C (Connection) for setting.

Table 11. Connection

| FUNCTION          | DESCRIPTION                          |
|-------------------|--------------------------------------|
| No. of connection | max. 32 (C0 to 31)                   |
| Protocol          | Select from Modbus/TCP or SLMP       |
| Connecting Device | Set the IP address, and port number. |

## 3.2 Output Conditions

The JC-IO-N updates the internal register when acquiring the input data from input connection or "manual operation".

After the first update of the internal register, output connection starts outputting.

Internal register is not updated when a communication error is occurred after starting the communication. In this case, keep outputting the latest input data before occurring the error to the output connection.

## 3.3 Communication Error Output

Communication error output is settable for each connection.

The data type of this output data is BIT.

Outputs 0 for normal operation, outputs 1 for abnormal operation, and when the communication error returns to normal, the communication error output also returns automatically.

For this communication error output, use remote I/O modules installed on a highly reliable internal LAN. Refer to 4.4.4 Communication Error Output for setting.

## 3.4 Modbus/TCP

The JC-IO-N supports Modbus/TCP as I/O communication, so communicable with Modbus/TCP supported remote I/O and PLCs is possible.

| ITEM                       | DESCR                                                | RIPTION                                    |  |  |  |  |
|----------------------------|------------------------------------------------------|--------------------------------------------|--|--|--|--|
|                            | ТҮРЕ                                                 | OPERATION                                  |  |  |  |  |
|                            | Read Coil Status (01)                                | Reading out Coil Status(0X)                |  |  |  |  |
|                            | Read Input Status (02)                               | Reading out Input Status(1X)               |  |  |  |  |
| Request                    | Read Holding Register (03)                           | Reading out Holding Register(4X)           |  |  |  |  |
| ·                          | Read Input Register (04)                             | Reading out Input Register(3X)             |  |  |  |  |
|                            | Force Multiple Coils (15)                            | Write to Coil(0X)                          |  |  |  |  |
|                            | Preset Multiple Registers (16)                       | Write to Holding Register(4X)              |  |  |  |  |
|                            | ТҮРЕ                                                 | SELECTABLE Modbus REGISTER TYPE            |  |  |  |  |
|                            | L                                                    | 3X, 4X                                     |  |  |  |  |
| Internal register          | S                                                    | 3X, 4X                                     |  |  |  |  |
| memai register             | В                                                    | 0X, 1X                                     |  |  |  |  |
|                            | P                                                    | 3X, 4X                                     |  |  |  |  |
|                            | Communication error output                           | 0X                                         |  |  |  |  |
| Unit identification number | Set the common number with connection (C), register. | or set individual number for each internal |  |  |  |  |

#### Table 12. Modbus/TCP

Refer to the web page of Modbus Organization for details of Modbus/TCP.

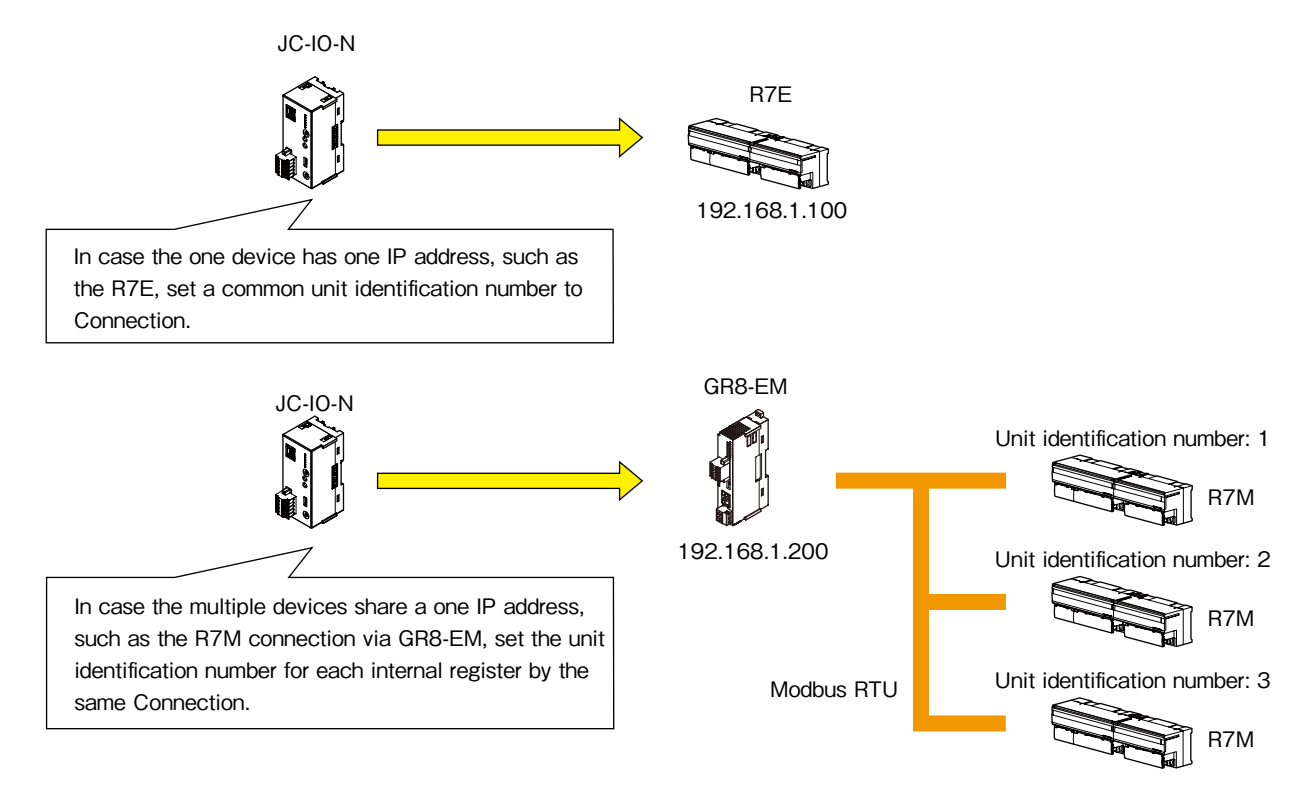

Figure 4. Unit Identification Number

## 3.5 SLMP

The JC-IO-N supports SLMP as I/O communication, so communicable with Mitsubishi programmable-controller.

Compatible to sub-command of 16-bit and 32-bit. MELSEC iQ-R, Q, and iQ-F are operation tested. Refer to the following table for compatible MELSEC devices for internal register.

### 3.5.1 Input (S, L, P)

Table 13. Input (S, L, P)

|        | DEVICE<br>CODE |         |         | 16bits       |                                    |              | 32bits |         |                                       |   |      |
|--------|----------------|---------|---------|--------------|------------------------------------|--------------|--------|---------|---------------------------------------|---|------|
| DEVICE |                | Command | Sub-    | (<br>prograr | Compatible programmable controller |              |        | Sub-    | Compatible<br>programmable controller |   |      |
|        |                |         | commanu | iQ-R         | Q                                  | iQ-F         |        | commanu | iQ-R                                  | Q | iQ-F |
| D      | 00A8H          | 0403H   | 0000H   | $\checkmark$ | $\checkmark$                       | $\checkmark$ | 0403H  | 0002H   | $\checkmark$                          | × | ×    |
| SD     | 00A9H          | 0403H   | 0000H   | $\checkmark$ | $\checkmark$                       | $\checkmark$ | 0403H  | 0002H   | $\checkmark$                          | × | ×    |
| R      | 00AFH          | 0403H   | 0000H   | $\checkmark$ | $\checkmark$                       | $\checkmark$ | 0403H  | 0002H   | $\checkmark$                          | × | ×    |
| ZR     | 00B0H          | 0403H   | 0000H   | $\checkmark$ | $\checkmark$                       | ×            | 0403H  | 0002H   | $\checkmark$                          | × | ×    |
| W      | 00B4H          | 0403H   | 0000H   | $\checkmark$ | $\checkmark$                       | $\checkmark$ | 0403H  | 0002H   | $\checkmark$                          | × | ×    |
| SW     | 00B5H          | 0403H   | 0000H   | $\checkmark$ | $\checkmark$                       | $\checkmark$ | 0403H  | 0002H   | $\checkmark$                          | × | ×    |
| TN     | 00C2H          | 0403H   | 0000H   | $\checkmark$ | $\checkmark$                       | √*           | 0403H  | 0002H   | $\checkmark$                          | × | ×    |
| CN     | 00C5H          | 0403H   | 0000H   | $\checkmark$ | $\checkmark$                       | √*           | 0403H  | 0002H   | $\checkmark$                          | × | ×    |
| STN    | 00C8H          | 0403H   | 0000H   | $\checkmark$ | $\checkmark$                       | √*           | 0403H  | 0002H   | $\checkmark$                          | × | ×    |
| Z      | 00CCH          | 0403H   | 0000H   | $\checkmark$ | ~                                  | $\checkmark$ | 0403H  | 0002H   | $\checkmark$                          | × | ×    |
| RD     | 002CH          | 0403H   | 0000H   | ×            | ×                                  | ×            | 0403H  | 0002H   | $\checkmark$                          | × | ×    |

\*When using L and P, enable SWAP, as the small address is upper and the large address is lower.

### 3.5.2 Input (B)

Table 14. Input (B)

|        |                |         |         | 16bits       |                                    |              | 32bits |         |                                    |   |      |
|--------|----------------|---------|---------|--------------|------------------------------------|--------------|--------|---------|------------------------------------|---|------|
| DEVICE | DEVICE<br>CODE | Command | Sub-    | (<br>progran | Compatible programmable controller |              |        | Sub-    | Compatible programmable controller |   |      |
|        |                |         | commanu | iQ-R         | Q                                  | iQ-F         |        | commanu | iQ-R                               | Q | iQ-F |
| М      | 0090H          | 0403H   | 0000H   | $\checkmark$ | $\checkmark$                       | $\checkmark$ | 0403H  | 0002H   | $\checkmark$                       | × | ×    |
| SM     | 0091H          | 0403H   | 0000H   | $\checkmark$ | $\checkmark$                       | $\checkmark$ | 0403H  | 0002H   | $\checkmark$                       | × | ×    |
| L      | 0092H          | 0403H   | 0000H   | $\checkmark$ | $\checkmark$                       | $\checkmark$ | 0403H  | 0002H   | $\checkmark$                       | × | ×    |
| F      | 0093H          | 0403H   | 0000H   | $\checkmark$ | $\checkmark$                       | $\checkmark$ | 0403H  | 0002H   | $\checkmark$                       | × | ×    |
| V      | 0094H          | 0403H   | 0000H   | $\checkmark$ | ~                                  | ×            | 0403H  | 0002H   | $\checkmark$                       | × | ×    |
| S      | 0098H          | 0403H   | 0000H   | ×            | ×                                  | $\checkmark$ | 0403H  | 0002H   | ×                                  | × | ×    |
| Х      | 009CH          | 0403H   | 0000H   | $\checkmark$ | $\checkmark$                       | $\checkmark$ | 0403H  | 0002H   | $\checkmark$                       | × | ×    |
| Y      | 009DH          | 0403H   | 0000H   | $\checkmark$ | $\checkmark$                       | $\checkmark$ | 0403H  | 0002H   | $\checkmark$                       | × | ×    |
| В      | 00A0H          | 0403H   | 0000H   | $\checkmark$ | $\checkmark$                       | $\checkmark$ | 0403H  | 0002H   | $\checkmark$                       | × | ×    |
| SB     | 00A1H          | 0403H   | 0000H   | $\checkmark$ | $\checkmark$                       | $\checkmark$ | 0403H  | 0002H   | $\checkmark$                       | × | ×    |
| ТС     | 00C0H          | 0401H   | 0001H   | $\checkmark$ | $\checkmark$                       | $\checkmark$ | 0401H  | 0003H   | $\checkmark$                       | × | ×    |
| TS     | 00C1H          | 0401H   | 0001H   | $\checkmark$ | $\checkmark$                       | $\checkmark$ | 0401H  | 0003H   | $\checkmark$                       | × | ×    |
| CC     | 00C3H          | 0401H   | 0001H   | $\checkmark$ | $\checkmark$                       | $\checkmark$ | 0401H  | 0003H   | $\checkmark$                       | × | ×    |
| CS     | 00C4H          | 0401H   | 0001H   | $\checkmark$ | $\checkmark$                       | $\checkmark$ | 0401H  | 0003H   | $\checkmark$                       | × | ×    |
| STC    | 00C6H          | 0401H   | 0001H   | $\checkmark$ | $\checkmark$                       | $\checkmark$ | 0401H  | 0003H   | $\checkmark$                       | × | ×    |

| DEVICE |                |         |                 | 16bits                             |              |              | 32bits  |         |                                       |   |      |
|--------|----------------|---------|-----------------|------------------------------------|--------------|--------------|---------|---------|---------------------------------------|---|------|
|        | DEVICE<br>CODE | Command | Sub-<br>command | Compatible programmable controller |              |              | Command | Sub-    | Compatible<br>programmable controller |   |      |
|        |                |         |                 | iQ-R                               | Q            | iQ-F         |         | command | iQ-R                                  | Q | iQ-F |
| STS    | 00C7H          | 0401H   | 0001H           | $\checkmark$                       | $\checkmark$ | $\checkmark$ | 0401H   | 0003H   | $\checkmark$                          | × | ×    |
| LTC    | 0050H          | 0403H   | 0000H           | ×                                  | ×            | ×            | 0401H   | 0002H   | $\checkmark$                          | × | ×    |
| LTS    | 0051H          | 0403H   | 0000H           | ×                                  | ×            | ×            | 0401H   | 0002H   | $\checkmark$                          | × | ×    |
| LCC    | 0054H          | 0403H   | 0000H           | ×                                  | ×            | $\checkmark$ | 0401H   | 0003H   | $\checkmark$                          | × | ×    |
| LCS    | 0055H          | 0403H   | 0000H           | ×                                  | ×            | $\checkmark$ | 0401H   | 0003H   | $\checkmark$                          | × | ×    |
| LSTC   | 0058H          | 0403H   | 0000H           | $\checkmark$                       | $\checkmark$ | $\checkmark$ | 0401H   | 0002H   | $\checkmark$                          | × | ×    |
| LSTS   | 0059H          | 0403H   | 0000H           | $\checkmark$                       | 1            | $\checkmark$ | 0401H   | 0002H   | $\checkmark$                          | × | ×    |

### 3.5.3 Input (L, P)

Table 15. Input (L, P)

| DEVICE | DEVICE<br>CODE | 16bits           |         |                                    |   |              | 32bits |                                       |              |   |      |  |
|--------|----------------|------------------|---------|------------------------------------|---|--------------|--------|---------------------------------------|--------------|---|------|--|
|        |                | CE<br>DE Command | Sub-    | Compatible programmable controller |   | Command      | Sub-   | Compatible<br>programmable controller |              |   |      |  |
|        |                |                  | commanu | iQ-R                               | Q | iQ-F         |        | commanu                               | iQ-R         | Q | iQ-F |  |
| LTN    | 0052H          | 0403H            | 0000H   | ×                                  | × | ×            | 0403H  | 0002H                                 | $\checkmark$ | × | ×    |  |
| LCN    | 0056H          | 0403H            | 0000H   | ×                                  | × | $\checkmark$ | 0403H  | 0002H                                 | $\checkmark$ | × | ×    |  |
| LSTN   | 005AH          | 0403H            | 0000H   | ×                                  | × | ×            | 0403H  | 0002H                                 | $\checkmark$ | × | ×    |  |
| LZ     | 0062H          | 0403H            | 0000H   | ×                                  | × | $\checkmark$ | 0403H  | 0002H                                 | $\checkmark$ | × | ×    |  |

### 3.5.4 Output (S, L, P)

Table 16. Output (S, L, P)

|        |                | 16bits  |         |              |                                    | 32bits       |       |                 |              |                        |                |
|--------|----------------|---------|---------|--------------|------------------------------------|--------------|-------|-----------------|--------------|------------------------|----------------|
| DEVICE | DEVICE<br>CODE | Command | Sub-    | (<br>prograr | Compatible programmable controller |              |       | Sub-<br>command | (<br>progran | Compatibl<br>nmable co | e<br>ontroller |
|        |                |         | commanu | iQ-R         | Q                                  | iQ-F         |       |                 | iQ-R         | Q                      | iQ-F           |
| D      | 00A8H          | 1402H   | 0000H   | $\checkmark$ | $\checkmark$                       | $\checkmark$ | 1402H | 0002H           | $\checkmark$ | ×                      | ×              |
| SD     | 00A9H          | 1402H   | 0000H   | $\checkmark$ | $\checkmark$                       | $\checkmark$ | 1402H | 0002H           | $\checkmark$ | ×                      | ×              |
| R      | 00AFH          | 1402H   | 0000H   | $\checkmark$ | $\checkmark$                       | $\checkmark$ | 1402H | 0002H           | $\checkmark$ | ×                      | ×              |
| ZR     | 00B0H          | 1402H   | 0000H   | $\checkmark$ | ×                                  | ×            | 1402H | 0002H           | $\checkmark$ | ×                      | ×              |
| W      | 00B4H          | 1402H   | 0000H   | $\checkmark$ | ~                                  | $\checkmark$ | 1402H | 0002H           | $\checkmark$ | ×                      | ×              |
| SW     | 00B5H          | 1402H   | 0000H   | $\checkmark$ | $\checkmark$                       | $\checkmark$ | 1402H | 0002H           | $\checkmark$ | ×                      | ×              |
| TN     | 00C2H          | 1402H   | 0000H   | $\checkmark$ | ~                                  | √*           | 1402H | 0002H           | $\checkmark$ | ×                      | ×              |
| CN     | 00C5H          | 1402H   | 0000H   | $\checkmark$ | ~                                  | √*           | 1402H | 0002H           | $\checkmark$ | ×                      | ×              |
| STN    | 00C8H          | 1402H   | 0000H   | $\checkmark$ | ~                                  | √*           | 1402H | 0002H           | $\checkmark$ | ×                      | ×              |
| Z      | 00CCH          | 1402H   | 0000H   | $\checkmark$ | ~                                  | ~            | 1402H | 0002H           | ~            | ×                      | ×              |
| RD     | 002CH          | 1402H   | 0000H   | ×            | ×                                  | ×            | 1402H | 0002H           | $\checkmark$ | ×                      | ×              |

\*When using L and P, enable SWAP, as the small address is upper and the large address is lower.

### 3.5.5 Output (B, abnormal communication output)

|        |                | 16bits  |         |              |                                    |              | 32bits  |          |                                    |   |      |
|--------|----------------|---------|---------|--------------|------------------------------------|--------------|---------|----------|------------------------------------|---|------|
| DEVICE | DEVICE<br>CODE | Command | Sub-    | (<br>prograr | Compatible programmable controller |              | Command | Sub-com- | Compatible programmable controller |   |      |
|        |                |         | commanu | iQ-R         | Q                                  | iQ-F         |         | manu     | iQ-R                               | Q | iQ-F |
| М      | 0090H          | 1402H   | 0001H   | $\checkmark$ | $\checkmark$                       | $\checkmark$ | 1402H   | 0003H    | $\checkmark$                       | × | ×    |
| SM     | 0091H          | 1402H   | 0001H   | $\checkmark$ | $\checkmark$                       | $\checkmark$ | 1402H   | 0003H    | $\checkmark$                       | × | ×    |
| L      | 0092H          | 1402H   | 0001H   | $\checkmark$ | $\checkmark$                       | $\checkmark$ | 1402H   | 0003H    | $\checkmark$                       | × | ×    |
| F      | 0093H          | 1402H   | 0001H   | $\checkmark$ | $\checkmark$                       | $\checkmark$ | 1402H   | 0003H    | $\checkmark$                       | × | ×    |
| V      | 0094H          | 1402H   | 0001H   | $\checkmark$ | $\checkmark$                       | ×            | 1402H   | 0003H    | $\checkmark$                       | × | ×    |
| S      | 0098H          | 1402H   | 0001H   | ×            | ×                                  | ~            | 1402H   | 0003H    | ×                                  | × | ×    |
| Х      | 009CH          | 1402H   | 0001H   | $\checkmark$ | ~                                  | ~            | 1402H   | 0003H    | $\checkmark$                       | × | ×    |
| Y      | 009DH          | 1402H   | 0001H   | $\checkmark$ | ~                                  | ~            | 1402H   | 0003H    | $\checkmark$                       | × | ×    |
| В      | 00A0H          | 1402H   | 0001H   | $\checkmark$ | ~                                  | ~            | 1402H   | 0003H    | $\checkmark$                       | × | ×    |
| SB     | 00A1H          | 1402H   | 0001H   | $\checkmark$ | ~                                  | ~            | 1402H   | 0003H    | $\checkmark$                       | × | ×    |
| TC     | 00C0H          | 1402H   | 0001H   | $\checkmark$ | $\checkmark$                       | $\checkmark$ | 1402H   | 0003H    | $\checkmark$                       | × | ×    |
| TS     | 00C1H          | 1402H   | 0001H   | $\checkmark$ | ~                                  | ~            | 1402H   | 0003H    | $\checkmark$                       | × | ×    |
| CC     | 00C3H          | 1402H   | 0001H   | $\checkmark$ | ~                                  | ~            | 1402H   | 0003H    | $\checkmark$                       | × | ×    |
| CS     | 00C4H          | 1402H   | 0001H   | $\checkmark$ | ~                                  | ~            | 1402H   | 0003H    | $\checkmark$                       | × | ×    |
| STC    | 00C6H          | 1402H   | 0001H   | $\checkmark$ | $\checkmark$                       | 1            | 1402H   | 0003H    | $\checkmark$                       | × | ×    |
| STS    | 00C7H          | 1402H   | 0001H   | $\checkmark$ | $\checkmark$                       | 1            | 1402H   | 0003H    | $\checkmark$                       | × | ×    |
| LTC    | 0050H          | 1402H   | 0001H   | ×            | ×                                  | ×            | 1402H   | 0003H    | $\checkmark$                       | × | ×    |
| LTS    | 0051H          | 1402H   | 0001H   | ×            | ×                                  | ×            | 1402H   | 0003H    | ~                                  | × | ×    |
| LCC    | 0054H          | 1402H   | 0001H   | ×            | ×                                  | ~            | 1402H   | 0003H    | ~                                  | × | ×    |
| LCS    | 0055H          | 1402H   | 0001H   | ×            | ×                                  | ~            | 1402H   | 0003H    | $\checkmark$                       | × | ×    |
| LSTC   | 0058H          | 1402H   | 0001H   | ×            | ×                                  | ×            | 1402H   | 0003H    | $\checkmark$                       | × | ×    |
| LSTS   | 0059H          | 1402H   | 0001H   | ×            | ×                                  | ×            | 1402H   | 0003H    | $\checkmark$                       | × | ×    |

Table 17. Output (B. abnormal communication output)

# 4. JCIOCFG

## 4.1 General Specifications

The JC-IO is configurable via JCIOCFG. Downloadable at our web site.

| Table 18. JCIOCFG General specifications |  |
|------------------------------------------|--|
|------------------------------------------|--|

| ITEM            | DESCRIPTION                                                                                                    |  |  |  |  |  |
|-----------------|----------------------------------------------------------------------------------------------------|--|--|--|--|--|
| Product name    | PC Configurator Software for JC-IO                                                                                                    |  |  |  |  |  |
| Executable file | JCIOCFG.exe (operable with the exe file only)                                                                                                    |  |  |  |  |  |
| PC Requirements | Windows 10 (32-bits, 64-bits), Windows 11 (64-bits)                                                                                                    |  |  |  |  |  |
| Connection port | Modular jack RS-232-C (COP-US)                                                                                                    |  |  |  |  |  |
| Functions       | <ul> <li>Download the configurations from the module</li> <li>Save the configurations to the file</li> <li>Download the configurations from the file</li> <li>Send the configurations to the module</li> <li>Create new configurations and edit it</li> </ul> |  |  |  |  |  |

To use JCIOCFG, a PC configurator cable (COP-US) is required. Purchase the COP-US with the JC-IO. A driver software for COP-US is downloadable at our web site.

Web server can also configurate same parameters as JCIOCFG without COP-US. Refer to 5. WEB SERVER for details of web server.

## 4.2 Version

The software version of the JC-IO can be checked as following.

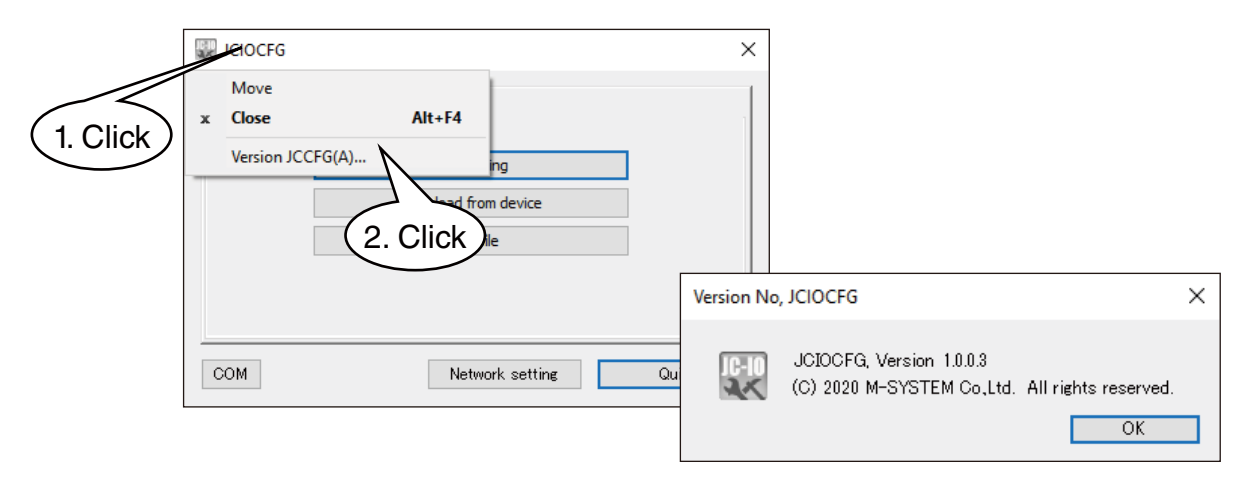

## 4.3 Basic settings

### 4.3.1 COM Port

Connecting the COP-US to a Windows PC via USB, and installing the driver software, a Windows PC recognizes the cable as a COM port.

JCIOCFG requires to set COM port number.

Set the COM port number as following.

| JCIOCFG        |                                     |     | ×                      |                   |          |
|----------------|-------------------------------------|-----|------------------------|-------------------|----------|
| Setting Mainte | enance                              |     | 1                      |                   |          |
|                | New setting<br>Download from device |     |                        | $\frown$          |          |
| [              | Read file                           | Сом | (                      | 2. Select         | ×        |
| СОМ            | Network setting                     |     | M-SYSTEM COP-US (COM3) | $\mathcal{V}_{(}$ | 3. Click |
| (1. Clic       | ж)                                  |     |                        |                   | K Cancel |

Figure 5. COM Port Setting

### 4.3.2 Network Setting

After setting the COM port, JCIOCFG is ready to communicate with the JC-IO. Turn on the JC-IO-N and connect to the Windows PC via COP-US, then set the network as following.

| Setting       New setting         Download from device       Network setting         Read file       PHCP         IP address       192 · 168 · 0 · 10         Subnet mask       255 · 255 · 01         IP address       192 · 168 · 0 · 1         IP address       192 · 168 · 0 · 1         IP address       192 · 168 · 0 · 1         IP address       192 · 168 · 0 · 1         IP address       192 · 168 · 0 · 1         IP address       192 · 168 · 0 · 1         IP address       192 · 168 · 0 · 1         IP address       192 · 168 · 0 · 1         IP address       192 · 168 · 0 · 1         IP address       192 · 168 · 0 · 1         IP address       192 · 168 · 0 · 1         IP address       192 · 168 · 0 · 1         IP address       192 · 168 · 0 · 1         IP address       IP address         IP address       IP address         IP address       IP address         IP address       IP address         IP address       IP address         IP address       IP address         IP address       IP address         IP address       IP address         IP address       IP address <tr< th=""><th>JCIOCFG</th><th></th><th>×</th><th></th></tr<>                                                                                                    | JCIOCFG      |                      | ×               |                     |
|----------------------------------------------------------------------------------------------------|--------------|----------------------|-----------------|---------------------|
| Network setting       Download from device       Read file       PHCP       IP2 . 168 . 0 . 10       Subnet mask       255 . 255 . 255 . 0       IP2 . 168 . 0 . 10       Subnet mask       255 . 255 . 255 . 0       IP2 . 168 . 0 . 1       IP2 . 168 . 0 . 1       IP2 . 168 . 0 . 1       IP2 . 168 . 0 . 1       Upload to device       Quit                                                                                                    | Setting Main | ntenance             |                 |                     |
| Download from device         2. Set           Read file         PHCP         © Disable         O Enable           IP address         192 . 168 . 0 . 10         10           Subnet mask         255 . 255 . 00         192 . 168 . 0 . 1           Perform         192 . 168 . 0 . 1         192 . 168 . 0 . 1           IP address         192 . 168 . 0 . 1         192 . 168 . 0 . 1           Vertice         Quit         Quit                                                                                                    |              | New setting          | Network setting | ×                   |
| Read file         PHCP         Disable         Cenable         Z. Get           IP address         192 · 168 · 0 · 10         10         255 · 255 · 0         10           Subnet mask         255 · 255 · 0         192 · 168 · 0 · 1         192 · 168 · 0 · 1         192 · 168 · 0 · 1           COM         Network setting         Network setting         Upload to device         Quit                                                                                                    |              | Download from device |                 | 2 Set               |
| IP address         192 . 168 . 0 . 10           Subnet mask         255 . 255 . 0           Perform         192 . 168 . 0 . 1           Image: Communication of the second second seco |              | Read file            | рнср            |                     |
| Subnet mask         255 . 255 . 0           Default         192 . 168 . 0 . 1           192 . 168 . 0 . 1         192 . 168 . 0 . 1            Upload to device           Quit                                                                                                    |              |                      | IP address      | 192 . 168 . 0 . 10  |
| COM         Network setting         Ist and the setting         Ist and the setting         Ist ande                                                                                                    |              |                      | Subnet mask     | 255 . 255 . 255 . 0 |
| COM Network setting Attended to device Quit                                                                                                    |              |                      | Default         | 192 . 168 . 0 . 1   |
| (1. Click)                                                                                                    | COM          | A Notwork potting    | ( 3. Click )    | 192 . 168 . 0 . 1   |
| (1. Click)                                                                                                    | OOM          |                      | Alter           | <u> </u>            |
| (1. Click)                                                                                                    |              |                      |                 |                     |
| (1. Click)                                                                                                    |              |                      | Upload to       | o device Ouit       |
|                                                                                                    |              | (1. Click)           |                 | Quit                |

Figure 6. Network Setting

Consult with your network administrator to configurate the settings. Reboot the unit to apply the settings.

## 4.4 Setting Value

### 4.4.1 Starting screen

Starting the JCIOCFG, the screen shown below will appear, and the setting is loadable in three different ways.

| JCIOCFG    |                      | × |
|------------|----------------------|---|
| Setting Ma | aintenance           |   |
|            | New setting          |   |
|            | Download from device |   |
|            | Read file            |   |
|            |                      |   |
|            |                      |   |
| СОМ        | Network setting Quit |   |

Figure 7. Main Screen of Setting

#### Table 19. Main Screen of Setting

| ITEM                 | DESCRIPTION                                                         |
|----------------------|---------------------------------------------------------------------|
| New setting          | Create new configurations.<br>All setting Values are initial value. |
| Download from device | Download the configurations from the JC-IO-N.                       |
| Read file            | Read out the configurations saved in the file.                      |

### 4.4.2 Communication (HTTP/SNTP)

After reading the configurations, following screen will appear. Following items are configurable in the [Communication.] tab.

|        | C L            | S B P       |
|--------|----------------|-------------|
| 1000   |                |             |
| HIP    |                |             |
|        |                | Obisable    |
| Login  |                | admin       |
| Passw  | ord            | admin       |
|        |                |             |
|        |                |             |
| SNTP   |                |             |
|        |                | O Disable   |
| Serve  | r              | ntp.nict.ip |
| Time   | zone           | +9          |
| Time   | adiustment     |             |
| impler | nentation time |             |
|        |                |             |
|        |                |             |
|        |                |             |
|        |                |             |
|        |                |             |
|        |                |             |
|        |                |             |
|        |                |             |
|        |                |             |
|        |                |             |

Figure 8. Communication Setting Screen

#### Table 20. Communication setting

| ITEM             | DESCRIPTION                                                                                                    |
|------------------|----------------------------------------------------------------------------------------------------|
| НТТР             | Set whether or not to use the Web server function, and set<br>the login information when using.<br>32 characters or less, and alphanumeric characters and<br>underscore are allowed for login information (login and<br>password).                                                                                                    |
| SNTP             | Set whether or not to use the automatic time correction<br>function, and set the necessary information when using.<br>Enter the domain name of the SNTP server in 32 charac-<br>ters or less with ASCII characters to the "Server" field.<br>In the Time Zone field, set to +09:00 in case of using in<br>Japan.<br>Setting the start time of the time correction.<br>When connecting multiple JC-IO-N units to one router, set<br>this time a few minutes apart. |
| СОМ              | Change the COM port number.                                                                                                    |
| Save file        | Save the current configurations to the file.                                                                                                    |
| Upload to device | Upload the current configuration to the device.                                                                                                    |
| Quit             | Quit the configuration and back to the initial starting screen.                                                                                                    |

Consult with your network administrator to configurate the settings. Reboot the unit to apply the settings.

### 4.4.3 C (Connection)

Set the Connection on this screen.

Refer to 3.1 Connection for details of the Connection.

|                    | Setting      |                   |                  |              |          |               |           |          | × |
|--------------------|--------------|-------------------|------------------|--------------|----------|---------------|-----------|----------|---|
| Select C           | communicatio | <del>or</del> C L | S B              | P            |          |               |           |          |   |
|                    | C No.        | Mode              |                  | () Disable   | 2        | Enabl         | e         |          |   |
|                    | C1           | CH name           | 0                | -            |          |               |           |          |   |
|                    | C3           | CH comment        | C0               |              |          |               |           | -        |   |
|                    | C5           | Protocol          |                  | Modbus/T     | CP       | ``            | -         |          |   |
|                    | C6<br>C7     | IP address        |                  |              |          |               | 1         |          |   |
|                    | C8<br>C9     | Port address      |                  | 502          |          |               |           |          |   |
|                    | C10<br>C11   | Sampling rate     |                  | 100          |          | ms            |           |          |   |
| Salaat C0 to C21   | C12          | Time out          |                  | 1            |          | s             |           |          |   |
|                    |              | Modbus/TCP        | Unit Identifier  | Fixed        | 0        |               | 0         | Variable |   |
| Right-сіск то сору | C16          | SLMP              | Network No.      | 0            |          |               |           |          |   |
| and paste only     | C1/<br>C18   |                   | Station No.      | 255          |          |               |           |          |   |
| when the setting   | C19<br>C20   |                   | Processor No.    | 3FF          |          | н             |           |          |   |
| values are normal. | C21<br>C22   |                   | Туре             | 16bits       | $\sim$   |               |           |          |   |
|                    | C23          | Communication e   | error output     |              |          |               |           |          |   |
|                    | C25          | Mode              | Disable          | () Enabl     | e        |               |           |          |   |
|                    | C26<br>C27   | Connection        | C0 ~             |              |          |               |           |          |   |
|                    | C28<br>C29   | Modbus/TCP        | Unit Identifier  | 0            |          |               |           |          |   |
|                    | C30          |                   | Register address | OX :         | 1        |               |           |          |   |
|                    |              | SLMP              | Device type      | М            |          |               |           | $\sim$   |   |
|                    |              |                   | Device address   | 0            |          |               | Dec(10) ~ |          |   |
|                    |              |                   |                  |              |          |               |           |          |   |
|                    |              |                   | Show message 1   | when invalio | d settir | ng is detecte | d.        |          |   |
|                    | СОМ          |                   | Save file        |              | Uploa    | ad to device  |           | Quit     |   |

Figure 9. C (Connection) Setting Screen

| Table 21. | С | (Connection) | ) Setting | Parameters |
|-----------|---|--------------|-----------|------------|
|-----------|---|--------------|-----------|------------|

| ITEM                 |                                                                  | DESCRIPTION                                                                                                    |  |  |  |
|----------------------|------------------------------------------------------------------|----------------------------------------------------------------------------------------------------|--|--|--|
| Mode                 | Enable / Disable Con<br>Following parameters                     | nection.<br>are configurable when Enable is selected.                                                                                                    |  |  |  |
| CH name / CH comment | Enter the CH name a                                              | nd comment in 32 characters or less.                                                                                                    |  |  |  |
| Protocol             | Select Modbus/TCP of                                             | or SLMP.                                                                                                    |  |  |  |
| IP address           | Set the IP address of                                            | the connecting device.                                                                                                    |  |  |  |
| Port address         | Set the connecting port address from 0 to 65535.                 |                                                                                                    |  |  |  |
| Sampling rate        | Set the sampling rate of the Connection from 0 to 30000 (msec.). |                                                                                                    |  |  |  |
| Timeout              | Set the communication timeout from 1 to 60 (sec.)                |                                                                                                    |  |  |  |
| Modbus/TCP           | Unit Identifier                                                  | Select Fixed / Variable.<br>When Fixed is seleced, set the common unit identifier to Connection.<br>When Variable is selected, set the unit identifier individually for each<br>internal register.<br>Refer to 3.4 Modbus/TCP |  |  |  |
| SLMP                 | Network No.                                                      | Set the network No. of the programmable controller.                                                                                                    |  |  |  |
|                      | Station No.                                                      | Set the station No. of the programmable controller.                                                                                                    |  |  |  |
|                      | Processor No.                                                    | Set the processor no. of the programmable controller in the hexa-<br>decimal number from 0x0000 to 0xFFFF.                                                                                                    |  |  |  |
|                      | Туре                                                             | Select the sub-command type of SLMP from 16-bits or 32-bits.<br>Refer to 3.5 SLMP                                                                                                    |  |  |  |

### 4.4.4 Communication Error Output

JC-IO-N can set communication error output for each Connection. Refer to 3.3 Communication Error Output

| ITEM       | DESCRIPTION                                                                                                    |
|------------|----------------------------------------------------------------------------------------------------|
| Mode       | Enable / Disable the communication error output.<br>Following parameters are configurable when Enable is selected.                                                                                          |
| Connection | Set the Connection to output communication error.<br>Own connection is not settable.                                                                                                    |
| Modbus/TCP | When the protocol of the specified Connection is set to Modbus/TCP, set the communica-<br>tion error output register.<br>When the unit identifier is set to variable, set the unit identification number.   |
| SLMP       | When the protocol of the specified Connection is set to SLMP, set the communication error output device.<br>The display format for device address can be switched between octal, decimal, and hexa-decimal. |

## 4.4.5 L (32-bit)

| Select L            | Setting           | L S            | В           | Ρ                       |             | ×      |
|---------------------|-------------------|----------------|-------------|-------------------------|-------------|--------|
|                     | L No.             | e L0           |             | O Disable (             | Enable      |        |
|                     | L3<br>L4 CH com   | ment L0        |             |                         |             |        |
|                     | L5 Data ty        | pe LON         | G V         | ]                       |             |        |
|                     | L7<br>L8 Input    |                |             |                         |             |        |
|                     | L9 Conr           | nection        |             | C0 C0                   | ~           |        |
|                     | L11 Mod           | ous/TCP Unit I | dentifier   | 0                       |             |        |
| Select LU to L225.  | 113               | Regis          | ter address | 3X ~ 1                  | 1           |        |
| Right-click to copy | L15 SLMF          | P Devic        | e           | D                       |             | $\sim$ |
| and paste only      | L10               | Devic          | e address   | 0                       | Dec(10) 🗸   |        |
| when the setting    | L18<br>L19        | rt             |             | Enable v                |             |        |
| values are normal.  | L20<br>L21        |                |             |                         |             |        |
|                     | L22<br>L23 Output | ut             |             |                         |             |        |
|                     | L24<br>L25 Conr   | nection        |             | C0 C0                   | ~           |        |
| Possible to paste   | L26<br>L27 Modi   | ous/TCP Unit I | dentifier   | 0                       |             |        |
| the setting values  | L28               | Regis          | ter address | 4X 1                    | 1           |        |
| copied by "Paste    | L30 SLMF          | P Devic        | 2           | D                       |             | ~      |
| (+1)" with the      | L32               | Devic          | e address   | 0                       | Dec(10) ~   |        |
| effective register  | L34 Inve          | rt             |             | Enable ~                |             |        |
| and device number   | L35 V             |                |             |                         |             |        |
| increased by 1.     |                   | 🗹 Sho          | w message v | when invalid setting is | detected.   |        |
|                     | СОМ               | Save           | file        | Upload to               | o device Qu | it     |

Figure 10. L (32-bit) Setting Screen

| Table 22. | L ( | (32-bit)  | setting | Parameters |
|-----------|-----|-----------|---------|------------|
|           |     | ( - · · / |         |            |

| ITEM                 | DESCRIPTION                                                                                    |                                                                                                    |                                                                                                    |  |  |  |
|----------------------|------------------------------------------------------------------------------------------------|----------------------------------------------------------------------------------------------------|----------------------------------------------------------------------------------------------------|--|--|--|
| Mode                 | Enable / Disable L register.<br>Following parameters are configurable when Enable is selected. |                                                                                                    |                                                                                                    |  |  |  |
| CH name / CH comment | Enter the CH                                                                                   | name and comm                                                                                                    | nent of L register in 32 characters or less.                                                                                                    |  |  |  |
| Data type            | Select from LONG / ULONG / FLOAT.<br>(Use to manual setting from web server)                   |                                                                                                    |                                                                                                    |  |  |  |
| Input                | Connection                                                                                     | ection Select from C0 to C31                                                                                                    |                                                                                                    |  |  |  |
|                      | Register                                                                                       | Modbus/TCP                                                                                                    | When the protocol of the specified Connection is set to<br>Modbus/TCP, set the input register. When the unit identifier<br>is set to variable, set the unit identification number.    |  |  |  |
|                      |                                                                                                | SLMP                                                                                                    | When the protocol of the specified Connection is set to SLMP, set the input device.<br>The display format for device address can be switched between octal, decimal, and hexadecimal. |  |  |  |
|                      | SWAP                                                                                           | Select Enable / Disable.<br>Modbus/TCP<br>Eneble: small address is lower, large address is upper<br>Disable: small address is upper, large address is lower<br>SLMP<br>Differs between PLC and device. Set in necessary. Refer to 3.5 SLMP |                                                                                                    |  |  |  |

| ITEM   |            | DESCRIPTION                                                                                                    |                                                                                                    |  |  |  |
|--------|------------|----------------------------------------------------------------------------------------------------|----------------------------------------------------------------------------------------------------|--|--|--|
| Output | Connection | Connection Select from C0 to C31 or disabled.<br>Following parameters are configurable when Cx is selected.                                                                                                    |                                                                                                    |  |  |  |
|        | Register   | Modbus/TCP                                                                                                    | When the protocol of the specified Connection is set to<br>Modbus/TCP, set the output register. When the unit identifier<br>is set to variable, set the unit identification number.    |  |  |  |
|        |            | SLMP                                                                                                    | When the protocol of the specified Connection is set to SLMP, set the output device.<br>The display format for device address can be switched between octal, decimal, and hexadecimal. |  |  |  |
|        | SWAP       | Select Enable / Disable.<br>Modbus/TCP<br>Enable: small address is lower, large address is upper<br>Disable: small address is upper, large address is lower<br>SLMP<br>Differs between PLC and device. Set in necessary. Refer to 3.5 SLMP |                                                                                                    |  |  |  |

## 4.4.6 S (16-bit)

|                     | Setting       |                 |                     |                  |                         |      | × |
|---------------------|---------------|-----------------|---------------------|------------------|-------------------------|------|---|
| Select S            | commanication |                 | S B                 | Р                |                         |      |   |
|                     | S No.         |                 |                     |                  |                         |      |   |
|                     | <u>so</u>     | Mode            |                     | Olisable         | Enable                  |      |   |
|                     | S2            | CH name         | S0                  |                  |                         |      |   |
|                     | S3<br>S4      | CH comment      | S0                  | _                |                         |      |   |
|                     | S5<br>S6      | Data type       | SHORT ~             |                  |                         |      |   |
|                     | S7<br>S8      | Input           |                     |                  |                         |      |   |
| Salact S0 to S255   | S9<br>510     | Connection      |                     | C0 C0            |                         | ~    |   |
| Dight click to comy | S11<br>S12    | Modbus/TCP      | Unit Identifier     | 0                |                         |      |   |
| Right-click to copy | S13           |                 | Register address    | 3X               | ~ 1                     |      |   |
| and paste only      | S14<br>S15    | SLMP            | Device type         | D                |                         | ~    |   |
| when the setting    | S16<br>S17    |                 | ,<br>Device address | 0                | Dec(10)                 | ~    |   |
| values are normal.  | S18<br>S19    | Word            | ,                   | Low              | $\overline{\mathbf{v}}$ |      |   |
|                     | S20           | ,               |                     |                  |                         |      |   |
| Possible to paste   | S22<br>S22    | Output          |                     |                  |                         |      |   |
| the patting values  |               | Connection      |                     | C0 C0            |                         | ~    |   |
| line setting values | S26           | ,<br>Modbus/TCP | Unit Identifier     | 0                |                         |      |   |
| copied by Paste     | S27<br>S28    |                 | Register address    | - 4X             | 1                       |      |   |
| (+1)" with the      | S29<br>S30    |                 |                     | -                |                         |      |   |
| effective register  | S31           | DLMP            | pevice type         | D                | 1                       |      |   |
| and device number   | \$33          | 1               | pevice address      | 0                | Dec(10)                 | ~    |   |
| increased by 1.     | S34<br>S35    |                 |                     |                  |                         |      |   |
|                     | 0.06          |                 |                     |                  |                         |      |   |
|                     |               |                 | Show message        | when invalid set | ting is detected.       |      |   |
|                     | COM           |                 | Save file           | Upk              | oad to device           | Quit |   |
|                     |               |                 |                     |                  |                         |      |   |

Figure 11. S (16-bit) Setting Screen

| Table 23. | S | (16-bit) | Setting | Parameters |
|-----------|---|----------|---------|------------|
|           |   | · /      |         |            |

| ITEM                 |                                                                                                |                                                                                                    | DESCRIPTION                                                                                                    |  |  |
|----------------------|------------------------------------------------------------------------------------------------|----------------------------------------------------------------------------------------------------|----------------------------------------------------------------------------------------------------|--|--|
| Mode                 | Enable / Disable S register.<br>Following parameters are configurable when Enable is selected. |                                                                                                    |                                                                                                    |  |  |
| CH name / CH comment | Enter the CH                                                                                   | name and comm                                                                                                    | ent of S register in 32 characters or less.                                                                                                    |  |  |
| Data type            | Select SHOR<br>(Use to set ma                                                                  | T / USHORT.<br>anually from web                                                                                                    | server)                                                                                                    |  |  |
| Input                | Connection                                                                                     | Select from C0                                                                                                    | to C31 or L0 to L255                                                                                                    |  |  |
|                      | Register                                                                                       | Modbus/TCP                                                                                                    | When C is selected to Connection and the protocol is set to Modbus/TCP, set the input register. When the unit identifier is set to variable, set the unit identification number.          |  |  |
|                      |                                                                                                | SLMP                                                                                                    | When C is selected to Connection and the protocol is set to SLMP, set the input device.<br>The display format for device address can be switched between octal, decimal, and hexadecimal. |  |  |
|                      | Word                                                                                           | When L is selected for the Connection, specify Upper /Lower.<br>Upper: Upper 16-bit data of L register<br>Lower: Lower 16-bit data of L register |                                                                                                    |  |  |
| Output               | Connection                                                                                     | Select from C0<br>Following parar                                                                                                    | to C31 or disabled.<br>neters are configurable when Cx is selected.                                                                                                    |  |  |
|                      | Register                                                                                       | Modbus/TCP                                                                                                    | When the protocol of the specified Connection is set to<br>Modbus/TCP, set the output register. When the unit identifier<br>is set to variable, set the unit identification number.       |  |  |
|                      |                                                                                                | SLMP                                                                                                    | When the protocol of the specified Connection is set to SLMP, set the output device.<br>The display format for device address can be switched between octal, decimal, and hexadecimal.    |  |  |

## 4.4.7 B (1-bit)

|                     | Setting              |          |                  |                     |                |      | × |
|---------------------|----------------------|----------|------------------|---------------------|----------------|------|---|
| Select B            | Communication C      |          | - 3В             | P                   |                |      |   |
|                     | B No.                |          |                  | O Disable           | Enable         |      |   |
|                     | B1<br>B2<br>CH nam   | ne       | BO               | -                   | -              |      |   |
|                     | B3<br>B4 CH com      | nment    | BO               |                     |                |      |   |
|                     | B5 Data ty           | /pe      | BIT              |                     |                |      |   |
|                     | 86<br>87<br>88 Input | t        |                  |                     |                |      |   |
|                     | B9 Conr              | nection  |                  | C0 C0               |                | ~    |   |
| Salaat P0 to P511   | B11 Mod              | bus/TCP  | Unit Identifier  | 0                   |                |      |   |
| Bight glick to conv | 813<br>814           | ļ        | Register address | 1X ~                | 1              |      |   |
| and posts only      | B15 SLMF             | P        | Device type      | М                   |                | ~    | 7 |
| and paste only      | B17                  | j.       | Device address   | 0                   | Dec(10)        | ~    |   |
| when the setting    | B18<br>B19 Bit p     | position |                  | ~                   |                |      |   |
| values are normal.  | B20<br>B21           |          |                  |                     |                |      |   |
|                     | B22<br>B23 Output    | ut       |                  |                     |                |      |   |
| Possible to paste   | B24<br>B25<br>Conr   | nection  |                  | C0 C0               |                | ~    |   |
| the setting values  | 827 Mod              | bus/TCP  | Unit Identifier  | 0                   |                |      |   |
| copied by "Paste    | B28<br>B29           | j.       | Register address | OX                  | 1              |      |   |
| (+1)" with the      | B30<br>B31           | P        | Device type      | М                   |                | ~    | a |
| effective register  | B32                  | j        | Device address   | 0                   | Dec(10)        | ~    |   |
| and device number   | B34 Inve             | ert      |                  | Disable ~           | •              |      |   |
| increased by 1      | B35 v                |          |                  |                     |                |      |   |
| increased by I.     |                      | 5        | Show message v   | vhen invalid settin | g is detected. |      |   |
|                     | COM                  |          | Save file        | Unlos               | d to device    | Ou#  |   |
|                     | COM                  |          | Juve nie         | Opioa               |                | Quit | - |

Figure 12. B (1-bit) Setting Screen

| Table 24. | В | (1-bit) | Setting | Parameters |
|-----------|---|---------|---------|------------|
|           |   | · · · · |         |            |

| ITEM                 |                                  |                                                                  | DESCRIPTION                                                                                                    |  |  |
|----------------------|----------------------------------|------------------------------------------------------------------|----------------------------------------------------------------------------------------------------|--|--|
| Mode                 | Enable / Disal<br>Following para | ble B register.<br>ameters are conf                              | igurable when Enable is selected.                                                                                                    |  |  |
| CH name / CH comment | Enter the CH                     | name and comm                                                    | nent of B register in 32 characters or less.                                                                                                    |  |  |
| Data type            | Select SHOR<br>(Use to set ma    | T / USHORT.<br>anually from web                                  | o server)                                                                                                    |  |  |
| Input                | Connection                       | Select from C0 to C31, L0 to L255, S0 to S255.                   |                                                                                                    |  |  |
|                      | Register                         | Modbus/TCP                                                       | When C is selected to Connection and the protocol is set to Modbus/TCP, set the input register. When the unit identifier is set to variable, set the unit identification number.          |  |  |
|                      |                                  | SLMP                                                             | When C is selected to Connection and the protocol is set to SLMP, set the input device.<br>The display format for device address can be switched between octal, decimal, and hexadecimal. |  |  |
|                      | Bit position                     | When L or S is selected to Connection, specify the bit position. |                                                                                                    |  |  |
| Output               | Connection                       | Select from C0                                                   | to C31.                                                                                                    |  |  |
|                      | Register                         | Modbus/TCP                                                       | When the protocol of the specified Connection is set to<br>Modbus/TCP, set the output register. When the unit identifier<br>is set to variable, set the unit identification number.       |  |  |
|                      |                                  | SLMP                                                             | When the protocol of the specified Connection is set to SLMP, set the output device.<br>The display format for device address can be switched between octal, decimal, and hexadecimal.    |  |  |
|                      |                                  | Invert                                                           | Invert the output when Enable is selected.                                                                                                    |  |  |

### 4.4.8 P (32-bit, Pulse Transmission)

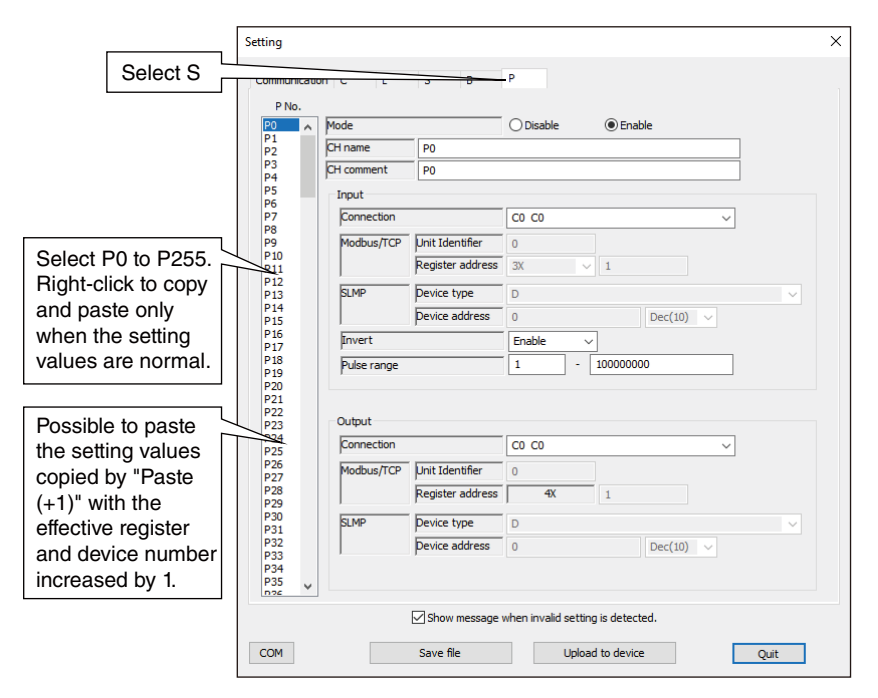

Figure 13. P (32-bit, pulse transmission) Setting Screen

| Table 25. | Ρ | (32-bit, | pulse | transmission | ) Setting | Parameters |
|-----------|---|----------|-------|--------------|-----------|------------|
|-----------|---|----------|-------|--------------|-----------|------------|

| ITEM                 |                                |                                                                                                    | DESCRIPTION                                                                                                    |  |  |
|----------------------|--------------------------------|----------------------------------------------------------------------------------------------------|----------------------------------------------------------------------------------------------------|--|--|
| Mode                 | Enable / Disa<br>Following par | ble P register.<br>ameters are conf                                                                                                    | igurable when Enable is selected.                                                                                                    |  |  |
| CH name / CH comment | Enter the CH                   | name and comm                                                                                                    | nent of P register in 32 characters or less.                                                                                                    |  |  |
| Input                | Connection                     | Select from C0                                                                                                    | to C31.                                                                                                    |  |  |
|                      | Register                       | Modbus/TCP                                                                                                    | When the protocol of the specified Connection is set to<br>Modbus/TCP, set the input register. When the unit identifier<br>is set to variable, set the unit identification number.     |  |  |
|                      |                                | SLMP                                                                                                    | When the protocol of the specified Connection is set to SLMP, set the input device.<br>The display format for device address can be switched between octal, decimal, and hexadecimal.  |  |  |
|                      | SWAP                           | Select Enable /<br>Modbus/TCP<br>Enable: small<br>Disable: small<br>SLMP<br>Differs betwee                                                                                                    | Disable.<br>address is lower, large address is upper<br>address is upper, large address is lower<br>en PLC and device. Set in necessary. Refer to 3.5 SLMP                             |  |  |
|                      | Pulse range                    | JC-IO accumulates the difference of pulse counter between sampling.<br>Set the same value as the pulse range set in the remote I/O.<br>Setting range is as following.<br>Low limit: 0 to 1,000<br>High limit: 10,000 to 4,294,967,295 |                                                                                                    |  |  |
| Output               | Connection                     | Select from C0 to C31.                                                                                                    |                                                                                                    |  |  |
|                      | Register                       | Modbus/TCP                                                                                                    | When the protocol of the specified Connection is set to<br>Modbus/TCP, set the output register. When the unit identifier<br>is set to variable, set the unit identification number.    |  |  |
|                      |                                | SLMP                                                                                                    | When the protocol of the specified Connection is set to SLMP, set the output device.<br>The display format for device address can be switched between octal, decimal, and hexadecimal. |  |  |

## 4.5 Maintenance

### 4.5.1 Date/Time

Sets the current time to record in the system log.

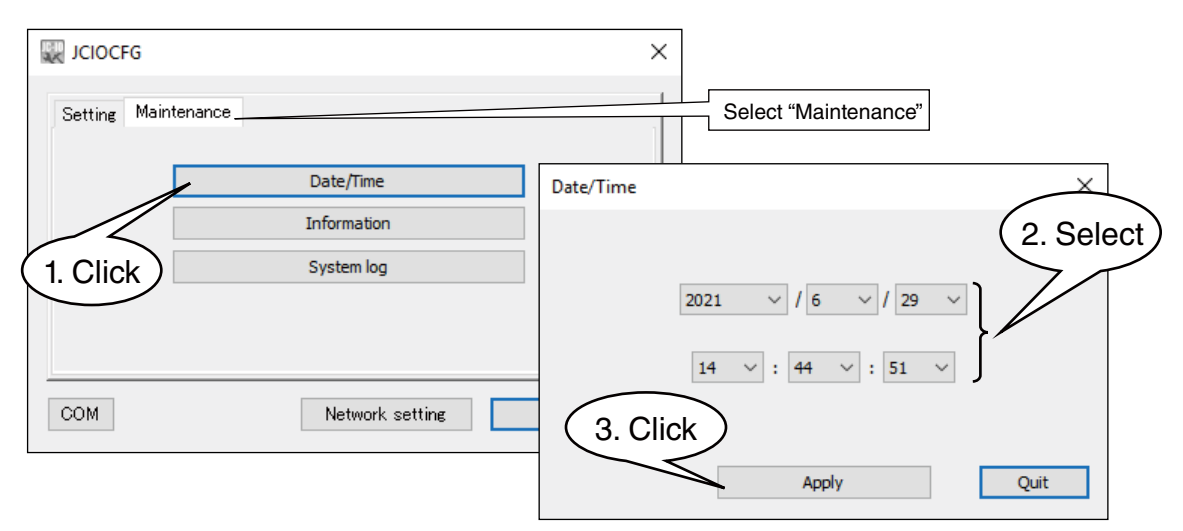

Figure 14. Data/Time Setting Vlew

### 4.5.2 Information (Version, MAC address)

Firmware version of the JC-IO-N and the Ethernet MAC address can be checked.

| JCIOCFG             | ×                             |     |
|---------------------|-------------------------------|-----|
| Setting Maintenance |                               |     |
| Date/Time           | Information                   | ×   |
| Information         |                               |     |
| System log          |                               |     |
| (1. Click)          | Version JC-IO-N Ver1.0(67)    |     |
|                     | MAC address 00:10:9C:71:00:D9 |     |
| COM Network setting |                               |     |
|                     | Qu                            | uit |

Figure 15. Information

### 4.5.3 System Log

System log of the unit can be checked. Click [Reset system log] button to clear the log.

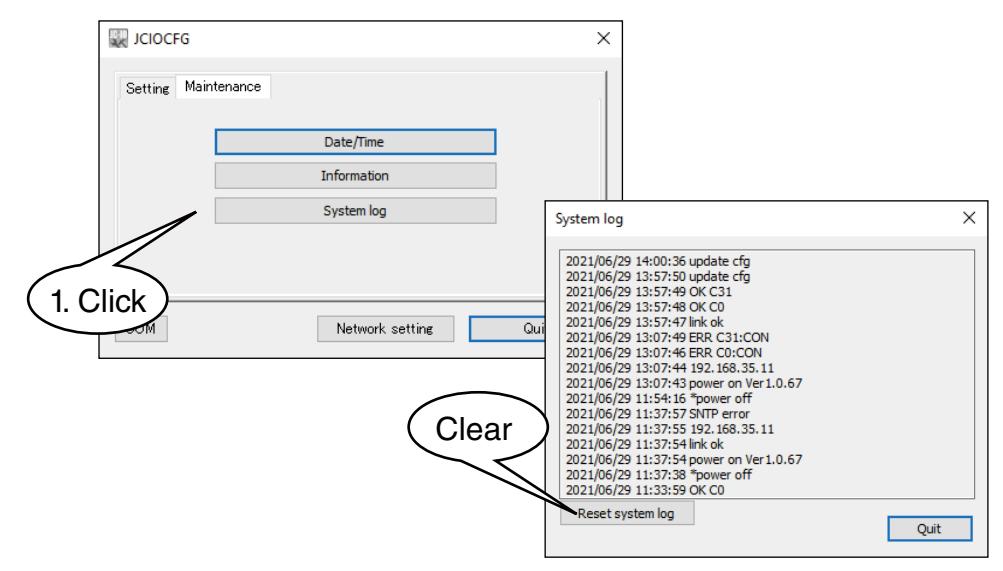

Figure 16. System Log

#### Table 26. System Log Message (excerpt)

| MESSAGE           | DESCRIPTION                            |
|-------------------|----------------------------------------|
| power on VerX.X.X | Power ON firmware version              |
| *power off        | Power OFF                              |
| link ok           | Ethernet LINK is in normal operation   |
| link error        | Ethernet LINK is in abnormal operation |

When a problem occurs, our service staff may check the contents of the system log for analysis. Because many of the messages in the system log are unique to us, such as internal processing, the details of each log are not described.

# 5. WEB SERVER

## 5.1 Connection

The initial IP address is "192.168.0.10". To access the web server from the LAN-connected PC, enter the following URL to the address field. Even when simply typing "192.168.0.10", the same index screen in Japanese will be displayed.

#### Table 27. Connecting URL

| LANGUAGE | URL                               |
|----------|-----------------------------------|
| Japanese | http://192.168.0.10/ja/index.html |
| English  | http://192.168.0.10/en/index.html |

The default login and password is as following. Input them to the input dialog appears at connecting.

#### Table 28. The Default Login and Password

| ITEM     | DEFAULT SETTING |
|----------|-----------------|
| Login    | admin           |
| Password | admin           |

Following index screen will appears after input the login and password. If not, reconfirm the network connection and the setting.

|            | JC-IO-N | 2021/06/29 15:16:39 |
|------------|---------|---------------------|
| Monitoring | Setting | Maintenance         |
|            | L       |                     |
|            | S       |                     |
|            | В       |                     |
|            | P       |                     |
|            |         |                     |
|            |         |                     |
|            |         | Language            |

#### Figure 17. Index Screen

Be sure to change the login and password from the default setting. The web server function can only be used under a LAN environment. DO NOT access via the Internet.

## 5.2 Monitoring

### 5.2.1 Monitoring Index Screen

Click [Monitoring] to show the monitoring index screen.

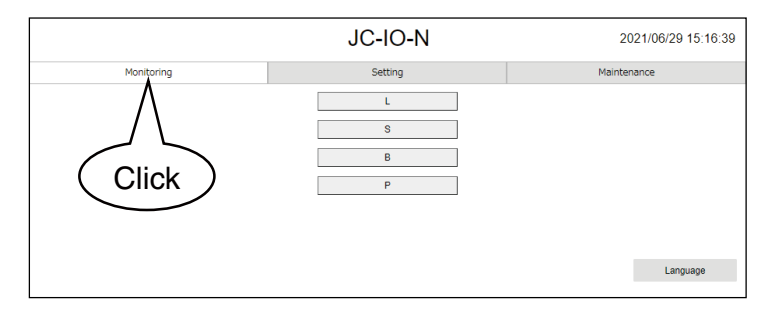

Figure 18. Monitoring Index Screen

### 5.2.2 Monitoring Screen (L)

Click [L] to show the monitoring screen for L register.

This screen shows the list of L register.

Clicking the "L" button while monitoring the list of L registers the automatic update cycle can be set from 1 to 999 seconds.

| « Back |         | Moni       | 2021/06/29 15:3 |         |             |  |
|--------|---------|------------|-----------------|---------|-------------|--|
|        | L       | S          | В               |         | P           |  |
| СН     | CH Name | CH Comment | Data            | Control | Control End |  |
| LO     | LO      | LO         | 1123            |         |             |  |
| L1     | L1      | L1         | 0               |         |             |  |
| L2     | L2      | L2         | 66536           |         |             |  |
| L3     | L3      | L3         | -1001           |         |             |  |
| L4     | L4      | L4         | 2147483647      |         |             |  |
| L5     | L5      | L5         | -20210531       |         |             |  |
| L6     | Lő      | L6         | 1               |         |             |  |
| L7     | L7      | L7         | 5               |         |             |  |
| L8     | L8      | L8         | 92              |         |             |  |
| L255   | L255    | L255       | -101            |         |             |  |

Figure 19. Monitoring Screen (L)

This screen can manipulate output data manually, so in case of emergency, parameters are configurable by manual operation. Click [Control] button of each channel and input the value to the input dialog, then click OK. The background of the channel under manual operation turns to yellow, as shown in the figure below. Click [Control End] button to finish manual operation and returns to I/O communicating status.

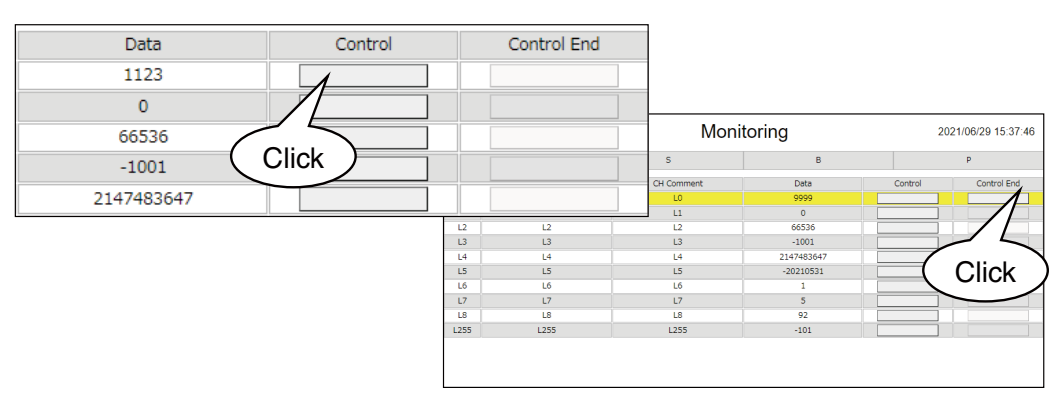

Figure 20. Monitoring Screen (L) Manual Operation

The manual operation status is not retained in the power failure. Refer to 2.2 Internal Register or the relationship with SWAP.

### 5.2.3 Monitoring Screen (S)

Click [S] to show the monitoring screen for S register.

This screen shows the list of S register.

Clicking the "S" button while monitoring the list of S registers the automatic update cycle can be set from 1 to 999 seconds.

| P         |  |  |
|-----------|--|--|
| ntrol End |  |  |
|           |  |  |
|           |  |  |
|           |  |  |
|           |  |  |
|           |  |  |
|           |  |  |
|           |  |  |

Figure 21. Monitoring Screen (S)

This screen can manipulate output data manually, so in case of emergency, parameters are configurable by manual operation. Click [Control] button of each channel and input the value to the input dialog, then click OK. The background of the channel under manual operation turns to yellow, as shown in the figure below. Click [Control End] button to finish manual operation and returns to I/O communicating status.

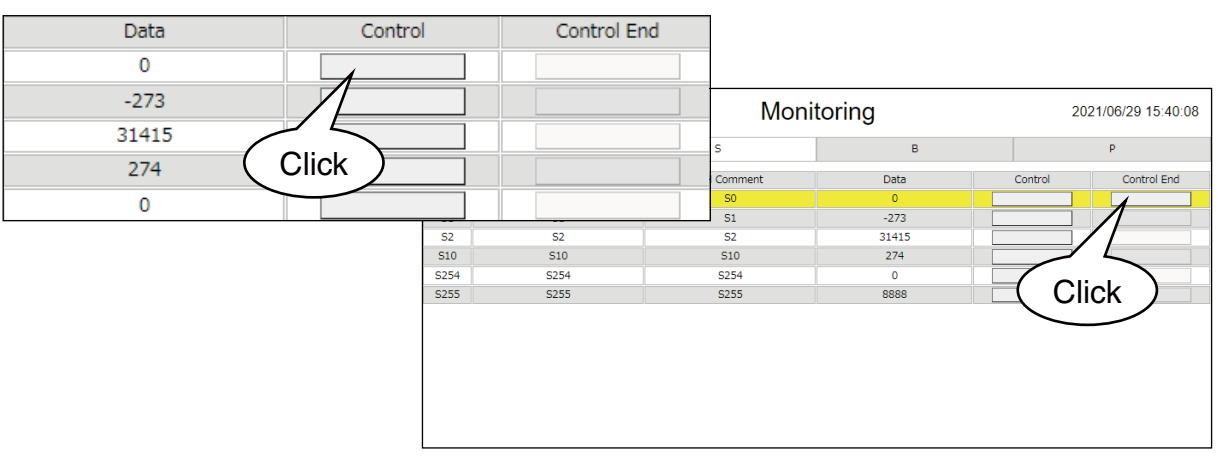

Figure 22. Monitoring Screen (S) Manual Operation

The manual operation status is not retained when the power failure.

### 5.2.4 Monitoring Screen (B)

Clock [B] to show the monitoring screen for B.

This screen shows the list of B register.

Clicking the "B" button while monitoring the list of B registers the automatic update cycle can be set from 1 to 999 seconds.

| L         S         B         F           CH         CH Name         CH Comment         Data         Control           810         810         OFF         OFF         ON | Control End |
|----------------------------------------------------------------------------------------------------|-------------|
| CH         CH Name         CH Comment         Data         Control           810         810         0FF         0FF         0M                                           | Control End |
| B10 B10 B10 OFF ON                                                                                                    |             |
|                                                                                                    |             |
| B101 B101 B101 ON OFF ON                                                                                                    |             |
| B401 B401 B401 ON OFF ON                                                                                                    |             |
| B510 B510 B510 OFF OFF ON                                                                                                    |             |
| B511 B511 B511 ON OFF ON                                                                                                    |             |

Figure 23. Monitoring Screen (B)

This screen can manipulate output data manually, so in case of emergency, parameters are configurable by manual operation. Click [Control] button of each channel and input the value to the input dialog, then click OK. The background of the channel under manual operation turns to yellow, as shown in the figure below. Click [Control End] button to finish manual operation and returns to I/O communicating status.

| Data | Control |      | Control E | nd |         |         |         |                    |
|------|---------|------|-----------|----|---------|---------|---------|--------------------|
| OFF  | OFF     | ON   |           |    |         |         |         |                    |
| ON   | OFF     | ON   |           |    | Mon     | itorina | 20      | 021/06/29 15:42:16 |
| ON   |         | QN   |           |    |         |         |         |                    |
| OFF  |         |      |           |    | 5       | В       |         | P                  |
| 011  |         |      |           |    | Comment | Data    | Control | Control End        |
| ON   | OFF     | ON   |           |    | B10     | ON      | OFF ON  |                    |
|      |         |      |           |    | B161    | ON      | OFF ON  |                    |
|      |         | B401 | B401      |    | B401    | ON      | OFF ON  |                    |
|      |         | B510 | B510      |    | B510    | OFF     | OFF     | -                  |
|      |         | B511 | B511      |    | B511    | ON      | OFF     |                    |
|      |         |      |           |    |         |         |         | ICK /              |
|      |         |      |           |    |         |         |         |                    |
|      |         |      |           |    |         |         |         |                    |
|      |         |      |           |    |         |         |         |                    |
|      |         |      |           |    |         |         |         |                    |
|      |         |      |           |    |         |         |         |                    |
|      |         |      |           |    |         |         |         |                    |
|      |         |      |           |    |         |         |         |                    |
|      |         |      |           |    |         |         |         |                    |

Figure 24. Monitoring Screen (B) Manual Operation

The manual operation status is not retained when the power failure. When the output is set to "Invert", set the value before invert.

### 5.2.5 Monitoring Screen (P)

Click [B] to show the monitoring screen for B.

This screen shows the list of P register. In this screen, manual operation is invalid.

Clicking the "P" button while monitoring the list of P registers the automatic update cycle can be set from 1 to 999 seconds.

| « Back |         | Moni       | 2021/06/29 15:43:01 |   |  |
|--------|---------|------------|---------------------|---|--|
| L      |         | S B        |                     | p |  |
| СН     | CH Name | CH Comment | Data                |   |  |
| PO     | PO      | PO         | 9999                |   |  |
| P1     | P1      | P1         | 0                   |   |  |
| P2     | P2      | P2         | 66536               |   |  |
| P3     | P3      | P3         | 4294966295          |   |  |
| P4     | P4      | P4         | 2147483647          |   |  |
| P253   | P253    | P253       | 4274756765          |   |  |
| P254   | P254    | P254       | 1                   |   |  |
| P255   | P255    | P255       | 5                   |   |  |
|        |         |            |                     |   |  |

Figure 25. Monitoring Screen (P)

Refer to 2.2 Internal Register or the relationship with SWAP.

## 5.3 Settings

### 5.3.1 Setting Index Screen

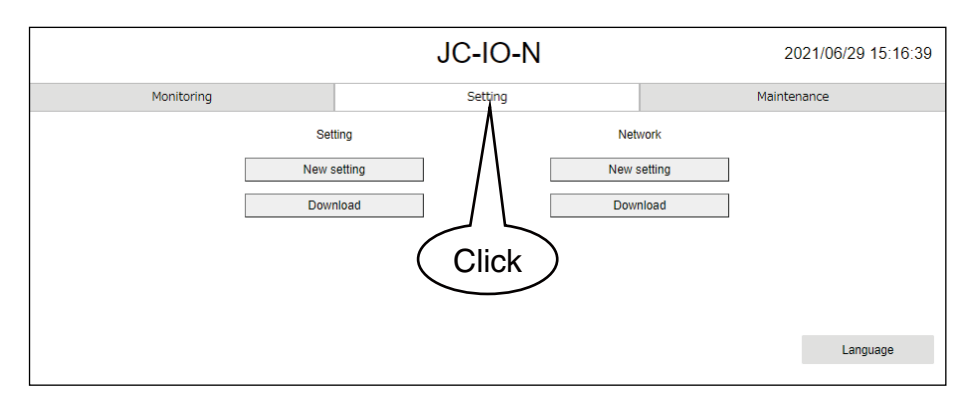

Figure 26. Setting Index Screen

#### Table 29. Setting Index Screen Button Functions

| CATEGORY | BUTTON      | FUNCTION                                                                         |  |
|----------|-------------|----------------------------------------------------------------------------------|--|
| Setting  | New setting | The setting screen is shown in the default values.                               |  |
|          | Download    | The setting screen is shown with the values downloaded from the JC-IO-N.         |  |
| Network  | New setting | The Network setting screen is shown with the default values.                     |  |
|          | Download    | The Network setting screen is shown with the values downloaded from the JC-IO-N. |  |
|          | Language    | Switch Japanese / English. The setting is not saved.                             |  |

### 5.3.2 Setting Screen

The functions of setting screen is common with JCIOCFG. Refer to 4.4 Setting Value for details of setting screen. Click [Upload] to upload to the JC-IO-N.

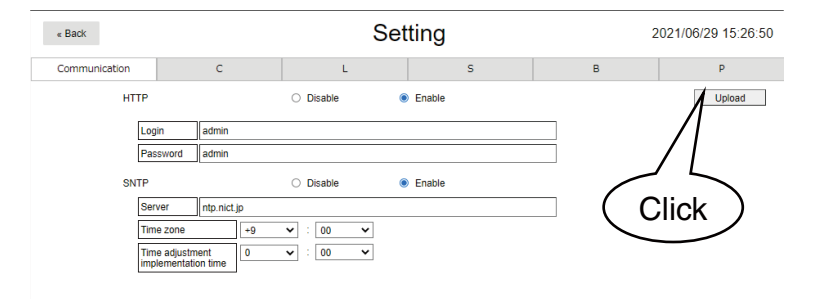

Figure 27. Setting Screen

### 5.3.3 Network Setting Screen

The functions of network setting screen is common with JCIOCFG. Refer to 4.3.2 Network Setting for details of setting screen. Click [Upload] to upload to the JC-IO-N.

| « Back  |                       | Setting  | 2021/07/01 14:07:51 |
|---------|-----------------------|----------|---------------------|
| Network |                       |          |                     |
| DHCP    | Disable               | ○ Enable | Upload              |
| IP addr | ress 192.168.0.10     |          |                     |
| Subnet  | t mask 255.255.255.0  |          |                     |
| Default | t gateway 192.168.0.1 |          |                     |
| Preferr | red DNS 192.168.0.1   |          | Olicik              |
| Alterna | te DNS                |          |                     |
|         |                       |          |                     |
|         |                       |          |                     |
|         |                       |          |                     |
|         |                       |          |                     |

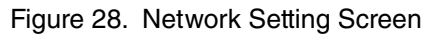

## 5.4 Maintenance

The functions of maintenance screen is common with JCIOCFG. Refer to 4.5 Maintenance for details of setting screen.

|            | JC-IO-N                                | 2021/06/29 15:16:39 |
|------------|----------------------------------------|---------------------|
| Monitoring | Setting                                | Maintenance         |
|            | Date/Time<br>Information<br>System log | Click               |
|            |                                        | Language            |

Figure 29. Maintenance Index Screen

## 6.1 I/O Transmission (IP telemeter)

Connect remote I/Os in remote locations via the internet and use JC-IO-N as an IP telemeter. In the following figure, capture the alarm signal in the factory by the remote I/O and indicate it with the tower light at the remote location.

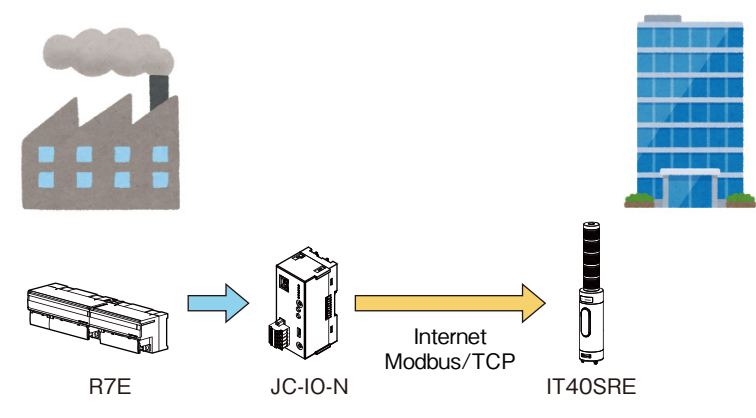

Figure 30. Usage Example (I/O Transmission)

## 6.2 I/O Extension of PLC

Normally, adding communication-related instruction to the PLC program is needed to extend the I/O of the PLC.

JC-IO has possibility to greatly simplify this process.

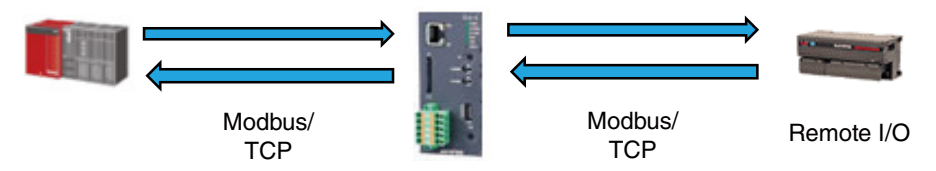

| Figure 31. | Usage | Example | (I/O | Extension | of PLC) |
|------------|-------|---------|------|-----------|---------|
|------------|-------|---------|------|-----------|---------|

| PROCESS     | PROCESS OF THE PLC PROGRAM             | PROCESS OF THE JC-IO-N                                         |
|-------------|----------------------------------------|----------------------------------------------------------------|
| Data input  | Read out the input value from the PLC. | Write the input data read out from the remote I/O to the PLC.  |
| Data output | Write the output value to the PLC.     | Write the output data read out from the PLC to the remote I/O. |

# 7. TROUBLE SHOOTING

## 7.1 TROUBLE SHOOTING

### 7.1.1 JCIOCFG

| PROBLEM FACED                                       | CHECKS TO BE DONE           | METHOD OF HANDLING                                                                        |
|-----------------------------------------------------|-----------------------------|-------------------------------------------------------------------------------------------|
| JCIOCFG does not<br>connect to JC-IO via<br>COP-US. | Is COP-US Driver installed? | Install the driver software from the CD attached to COP-US or download from our web site. |
|                                                     | Is COM port correct?        | Select the correct COM port No.<br>(Refer to 4.3.1 COM Port)                              |

### 7.1.2 LED Indication

| PROBLEM FACED                | CHECKS TO BE DONE                                                                                                  | METHOD OF HANDLING                                                                                                    |
|------------------------------|----------------------------------------------------------------------------------------------------|----------------------------------------------------------------------------------------------------|
| The LED does not come on.    | Is the JC-IO powered on?                                                                                           | Check the power supply (24 V DC).                                                                                                    |
| The POWER LED is blinking.   | Is the LAN cable connected to the JC-IO?                                                                           | Connect the LAN cable securely to the HUB and router.                                                                                              |
|                              | Is the JC-IO turned OFF and ON after setting IP address to the JC-IO?                                              | Turn OFF and ON the power of the JC-IO.                                                                                                    |
|                              | Is the IP address allocated from the router such as DHCP server when the JC-IO is in auto IP address setting mode? | Confirm the setting of the using router.<br>(Refer to the users manual of the router.)                                                             |
| The RUN LED is blink-<br>ing | Is the JC-IO connected to the Modbus<br>server and SLMP device registered by<br>C (Connection) of JCIOCFG?         | Confirm the setting of the master device<br>that registered in C (Connection) and the<br>system log of the JCIOCFG.<br>(Refer to 4.5.3 System Log) |

### 7.1.3 LAN Connection

| PROBLEM FACED         | CHECKS TO BE DONE                                                                         | METHOD OF HANDLING                                                                                                    |
|-----------------------|-------------------------------------------------------------------------------------------|----------------------------------------------------------------------------------------------------|
| Unable to display the | Is the URL correct?                                                                       | Check the URL (Refer to 5.1 Connection).                                                                                                    |
| Web browser view.     | Is the IP address correct?                                                                | Connect using a COP-US, and check the IP address.                                                                                                    |
|                       | Is the LAN cable breakdown or dis-<br>connected from the HUB?                             | Connect the LAN cable securely.<br>Check the connecting LED of the HUB.                                                                                                    |
|                       | Is the POWER LED of the JC-IO ON?                                                         | Refer to 1.6 Component Identification.                                                                                                    |
|                       | Is the IP address overlapping with the PC and the JC-IO?                                  | Check the IP address of the PC and the JC-IO.                                                                                                    |
|                       | Has the same network address been<br>specified in the IP address of the JC-<br>IO and PC? | Check the IP address.<br>Issue the ping command from the PC and<br>check whether there is a response.<br>[Example]<br>JC-IO : 192.168.0.1<br>PC : 192.168.0.2<br>Subnet mask: 255.255.255.0 |
|                       | Have firewall or proxy server setting been configured on the PC?                          | Check the contents of the firewall and proxy server setting with the network administrator.                                                                                                 |
|                       | Is there a problem with the terminal or PC being used?                                    | Check the version of the terminal/browser<br>software.<br>Use a different terminal/PC.                                                                                                    |

### 7.1.4 Modbus (client)

| PROBLEM FACED                           | CHECKS TO BE DONE                                                                                           | METHOD OF HANDLING                                                                                                    |
|-----------------------------------------|----------------------------------------------------------------------------------------------------|----------------------------------------------------------------------------------------------------|
| Unnable to connect to the Modbus server | Is the LAN cable breakdown or dis-<br>connected from the HUB?                                               | Connect the LAN cable securely.<br>Check the connecting LED of the HUB.                                                                                                    |
| device from the JC-IO.                  | Has the IP address been set by manually?                                                                    | Set the IP address manually.<br>(Refer to 4.3.2 Network Setting)                                                                                                    |
|                                         | Has the same network address been<br>specified in the IP address of the JC-<br>IO and Modbus server device? | Check the network address.<br>[Example]<br>JC-IO: 192.168.0.1<br>PC: 192.168.0.2<br>Subnet mask: 255.255.255.0                                                                                                    |
|                                         | Are the IP address of the server de-<br>vice registered by JCIOCFG and the<br>IP address of the JC-IO same? | Check the IP address.                                                                                                    |
|                                         | Is the IP address set to the server device?                                                                 | Set the IP address for server device.<br>When using our Remote I/O as server<br>device, turn OFF and ON the power after<br>setting IP address.<br>(Refer to the users manual of each Re-<br>mote I/O for setting of IP address.) |

### 7.1.5 SLMP (client)

| PROBLEM FACED         | CHECKS TO BE DONE                      | METHOD OF HANDLING                     |
|-----------------------|----------------------------------------|----------------------------------------|
| Unnable to connect to | Is the LAN cable breakdown or dis-     | Connect the LAN cable securely.        |
| the SLMP device from  | connected from the HUB.                | Check the connecting LED of the HUB.   |
| the JC-IO.            | Has the IP address been set by manu-   | Set the IP address manually.           |
|                       | ally?                                  | (Refer to 4.3.2 Network Setting)       |
|                       | Has the same network address been      | Check the network address.             |
|                       | specified in the IP address of the JC- | [Example]                              |
|                       | IO and SLMP device?                    | JC-IO: 192.168.0.1                     |
|                       |                                        | PC: 192.168.0.2                        |
|                       |                                        | Subnet mask: 255.255.255.0             |
|                       | Are the IP address of the server de-   | Check the IP address.                  |
|                       | vice registered by JCIOCFG and the     | Refer to 4.4.3 C (Connection))         |
|                       | IP address of the JC-IO same?          |                                        |
|                       | Is the IP address set to the SLMP      | Enable the server function of the SLMP |
|                       | device?                                | device.                                |
|                       |                                        |                                        |

## 7.2 VERSION HISTORY

### 7.2.1 JCIOCFG

#### 1. Version 1.1.x.x

- Improved that in Paste (+1) for L, S, B, and P, the valid resister, device number is +1 or +2 depending on the bit length of the copy source.
- Improved that in "Paste (+1)" for L, S, B, P, increment if the end of the channel name and commen is a number.
- Added the "Paste (+1)\*N" function, in which "Paste (+1)" of L, S, B, and P is executed continuously.
- Fixed the problem that caused a ZR or SW to be selected when the drop-down list is selected again after selecting some devices such as Z or S for the device type of SLMP.

### 7.2.2 JC-IO-N

#### 1. Ver1.1.x

• For Modbus/TCP, the module is changed to continue input/output to other nodes even if communication error (except connection error) occurs.

## 7.3 LICENSE

JC-IO-N and JCIOCFG incorporate exPat.

Copyright (c) 1998, 1999, 2000 Thai Open Source Software Center Ltd and Clark Cooper Copyright (c) 2001, 2002, 2003, 2004, 2005, 2006 Expat maintainers.

Permission is hereby granted, free of charge, to any person obtaining a copy of this software and associated documentation files (the "Software"), to deal in the Software without restriction, including without limitation the rights to use, copy, modify, merge, publish, distribute, sublicense, and/or sell copies of the Software, and to permit persons to whom the Software is furnished to do so, subject to the following conditions:

The above copyright notice and this permission notice shall be included in all copies or substantial portions of the Software.

THE SOFTWARE IS PROVIDED "AS IS", WITHOUT WARRANTY OF ANY KIND, EXPRESS OR IMPLIED, INCLUDING BUT NOT LIMITED TO THE WARRANTIES OF MERCHANTABILITY, FITNESS FOR A PAR-TICULAR PURPOSE AND NONINFRINGEMENT.

IN NO EVENT SHALL THE AUTHORS OR COPYRIGHT HOLDERS BE LIABLE FOR ANY CLAIM, DAM-AGES OR OTHER LIABILITY, WHETHER IN AN ACTION OF CONTRACT, TORT OR OTHERWISE, ARIS-ING FROM, OUT OF OR IN CONNECTION WITH THE SOFTWARE OR THE USE OR OTHER DEALINGS IN THE SOFTWARE.